# 瞈 Н U В В Е

# Cómo Completar una Solicitud Familiar

¡Hola padres! Esta hoja de instrucciones explica el proceso de solicitud familiar a través de Hubbe. La solicitud se envía a la agencia donde desea inscribir a sus hijos. Es probable que el equipo de inscripción de la agencia haya compartido con usted el enlace del portal de la solicitud, o puede estar navegando el proceso de solicitud con usted en persona. Cuando haga clic en ese enlace, será redirigido al comienzo del proceso de solicitud. Solo se puede acceder al portal de la aplicación a través de la URL que se compartió con usted o la aplicación móvil Hubbe Parent. Si tiene problemas para acceder al portal de solicitudes, comuníquese con el equipo de inscripción de la agencia para obtener ayuda.

### Tabla de Contenido

Haga clic en el número de tema o página para saltar a la sección correspondiente de la hoja de instrucciones.

| Crear un Usuario                    | 1  |
|-------------------------------------|----|
| Aceptar una Invitación Para Aplicar | 4  |
| Solicitud Familiar                  | 5  |
| Revisión de los Programas Ofrecidos | 5  |
| Padres                              | 6  |
| • Niños                             | 10 |
| Contactos                           | 19 |
| Documentos                          | 21 |
| Otro                                | 24 |
| Entregar                            | 29 |

## **Crear un Usuario**

Si nunca antes ha presentado una solicitud y ha llegado al portal de solicitudes por su cuenta **sin una invitación del proveedor de cuidado infantil**, deberá crear una nueva cuenta de usuario. Haga clic en el botón azul "Crear Usuario." <u>Si ya tiene una cuenta con Hubbe, no cree un nuevo usuario:</u> <u>inicie sesión con su nombre de usuario/contraseña existentes.</u>

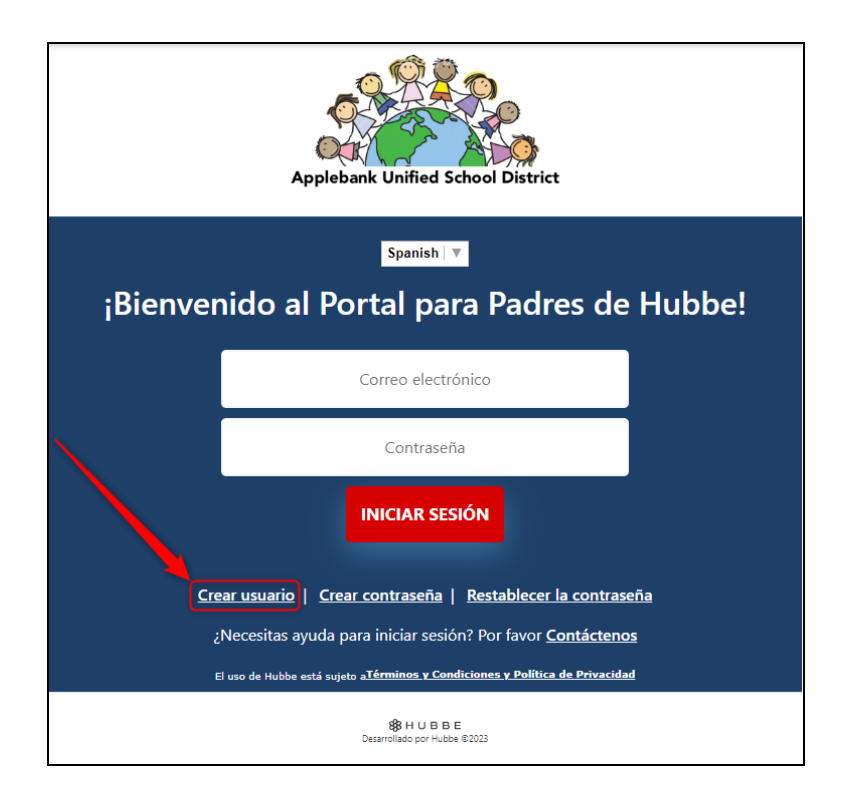

Acceda a su Portal para padres en el idioma que desee haciendo clic en el texto "Seleccionar idioma" y seleccionando el idioma deseado en el menú desplegable.

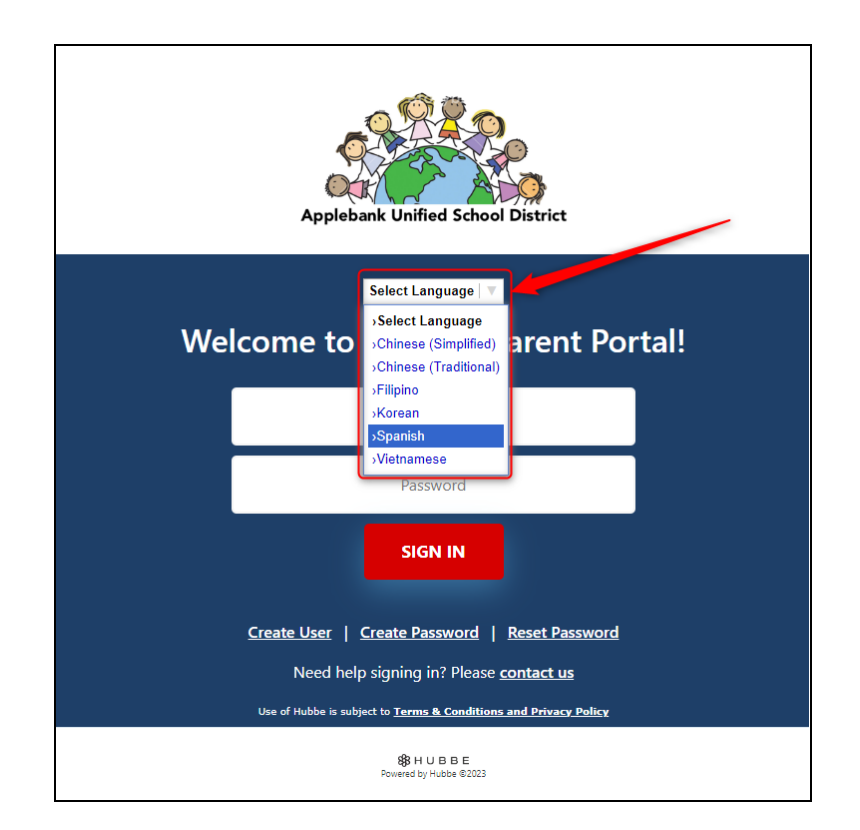

Una vez que haga clic en "Crear Usuario," será redirigido a una pantalla donde ingresará su correo electrónico y contraseña para su nueva cuenta. Ingrese el correo electrónico y la contraseña del padre que se registra. Esta será su credencial de inicio de sesión durante el proceso de solicitud. Si inicia una aplicación y tiene que irse y regresar por algún motivo, puede volver a iniciar sesión en el portal de aplicaciones de Hubbe con esta información.

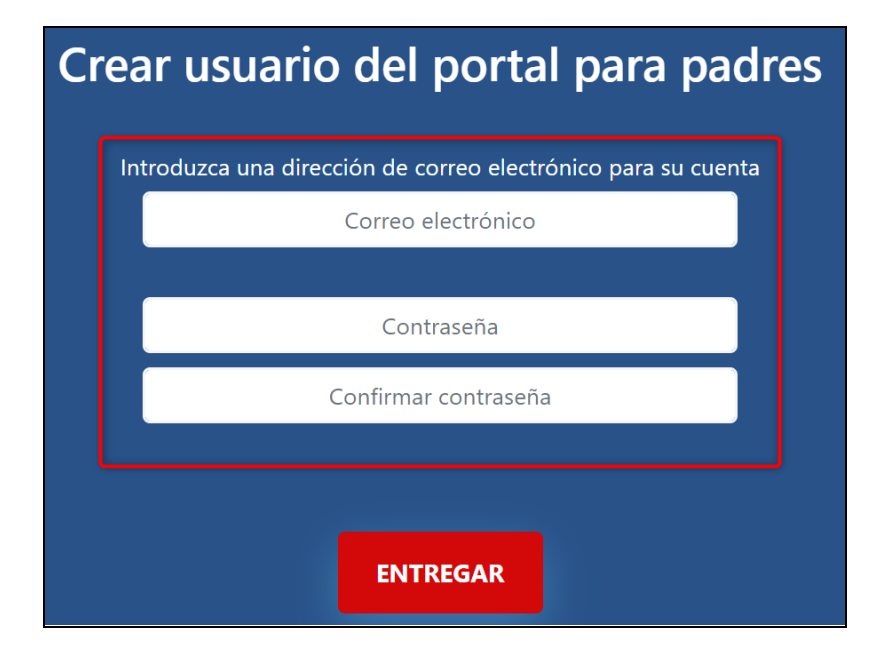

Haga clic en el botón rojo "Enviar."

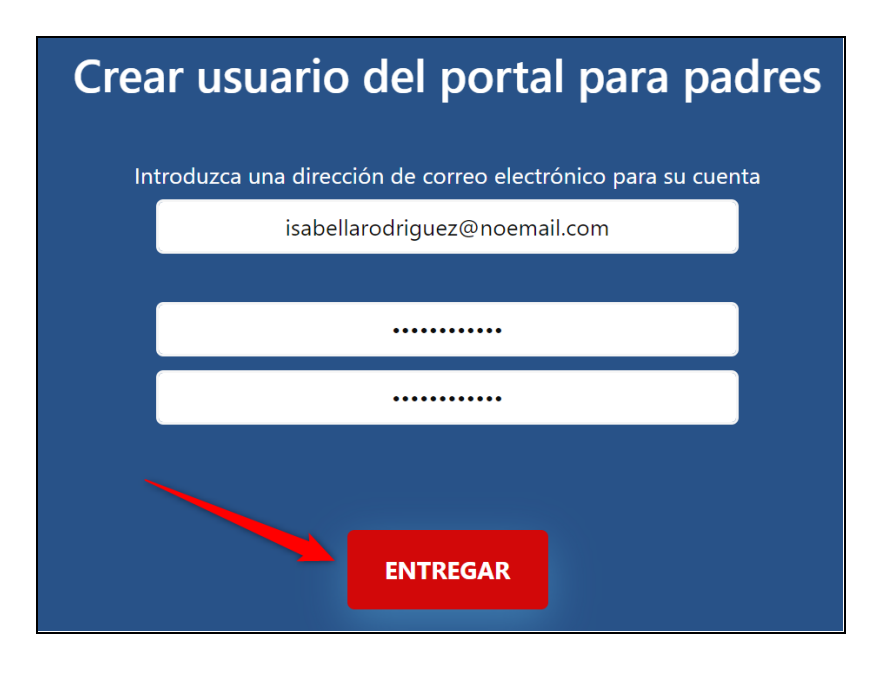

Será dirigido a la solicitud familiar de su agencia. Se mostrarán siete (7) pestañas para completar antes de enviar su solicitud. La primera pestaña, "Comenzar," presentará el mensaje introductorio personalizado de su agencia que contiene información importante para que la revise antes de comenzar su solicitud familiar. En esta pestaña también se mostrarán tarjetas para cada programa de servicios que ofrece la agencia. Lea cada programa antes de comenzar su solicitud. Para traducir toda la aplicación al español, haga clic en el botón azul "Ver en Español."

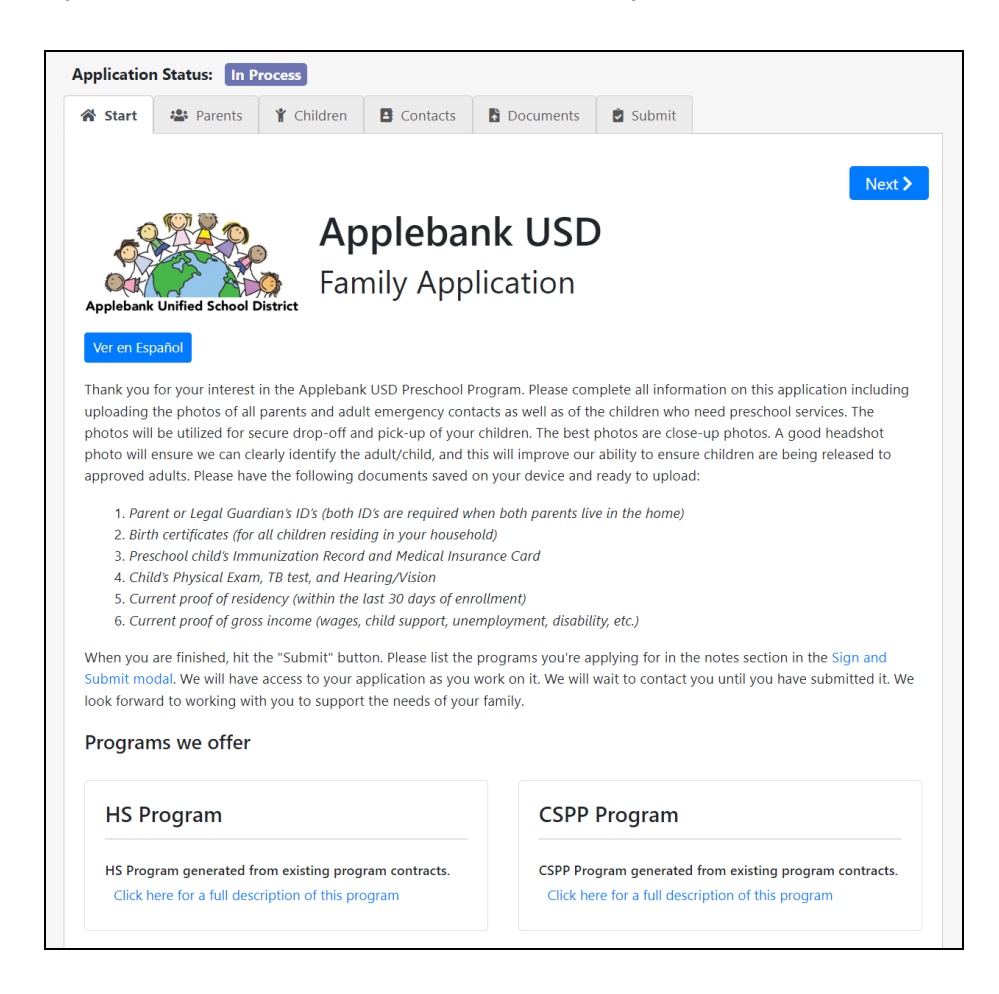

Tenga en cuenta que también puede cambiar el idioma haciendo clic en "Seleccionar Idioma" en la barra de herramientas gris en la parte superior de la página.

| ^          |         |                                                 |            |          |           |          | Select Language   🔻 ?                          | Help  |
|------------|---------|-------------------------------------------------|------------|----------|-----------|----------|------------------------------------------------|-------|
| Appli      | ication | n Status: In P                                  | rocess     |          |           |          | >Select Language<br>>Chinese (Simplified)      |       |
| <b>*</b> S | Start   | <table-of-contents> Parents</table-of-contents> | 🐈 Children | Contacts | Documents | 🖻 Submit | >Chinese (Traditional)<br>>Filipino<br>>Korean |       |
|            |         | 11775), 2015-                                   |            |          |           |          | >Spanish<br>∍Vietnamese                        | ext > |

## Aceptar una Invitación Para Aplicar

Si ha sido invitado oficialmente a presentar una solicitud al proveedor de cuidado infantil por correo electrónico, ya existirá una cuenta de portal de solicitud para usted, por lo que **no** necesitará crear un nuevo usuario; en su lugar, iniciará sesión con las credenciales proporcionadas en el mensaje de correo electrónico.

En la invitación por correo electrónico, haga clic en el enlace de inicio de sesión para acceder a la página de inicio de sesión del portal de la aplicación.

|   | Applebank USD Enrollment Application                                                                                                    |                                                                                                    | 0        | Ø       |  |  |
|---|----------------------------------------------------------------------------------------------------|----------------------------------------------------------------------------------------------------|----------|---------|--|--|
| • | noreply@hubbeinc.com<br>to isabellarodriguez →                                                                                                    | @ Tue, Nov 16, 9:53 AM (1 days ago) 🛛 🙀                                                                                                    | ←        | :       |  |  |
|   | Applebank USD Enrollment Application<br>You have been invited to enroll for preschool provided by Applebank USD. Please<br>photos of all parents and adult emergency contacts as well as all of the children w<br>The photos will be utilized for secure drop off and pick up of your child(ren). The be<br>can clearly identify the adult / child, and this will improve our ability to ensure child                                                                                                    | complete all information on this application including upload<br>ho need preschool services.<br>est photos are close up photos. A good close up photo will e<br>ren are being released to approved adults. | ding the | e<br>Ne |  |  |
|   | Solicitud de inscripción en Applebank USD<br>Usted ha sido invitado a inscribirse en preescolar proporcionado por Applebank USD. Complete toda la información en esta solicitud, incluya fotos de<br>los padres o guardianes legales, de los adultos que servirán como contactos de emergencia, y de los niños que necesitan servicios preescolares.<br>Las fotos se utilizarán para identificar a las personas que llevarán y recogerán a sus hijos de forma segura. Una buena foto deberá abarcar la cara<br>completa para asegurar que podamos identificar claramente al adulto/niño, y esto mejorará nuestra capacidad para garantizar que los niños sean |                                                                                                    |          |         |  |  |
|   | Login Link / Enlace de inicio de sesión<br>http://demo.sishubbe.com/Parents/Applebank                                                                                                    | a acceder a la página de inicio<br>ara el portal de la aplicación                                                                                                    |          |         |  |  |
|   | Username / Nombre de usuario<br><u>isabellarodriguez@noemail.com</u><br>Password / Contraseña<br>toddler35167                                                                                                    | de usuario y la contraseña<br>los para iniciar sesión                                                                                                    |          |         |  |  |

Ingrese el nombre de usuario y la contraseña proporcionados en el correo electrónico y haga clic en "Iniciar sesión."

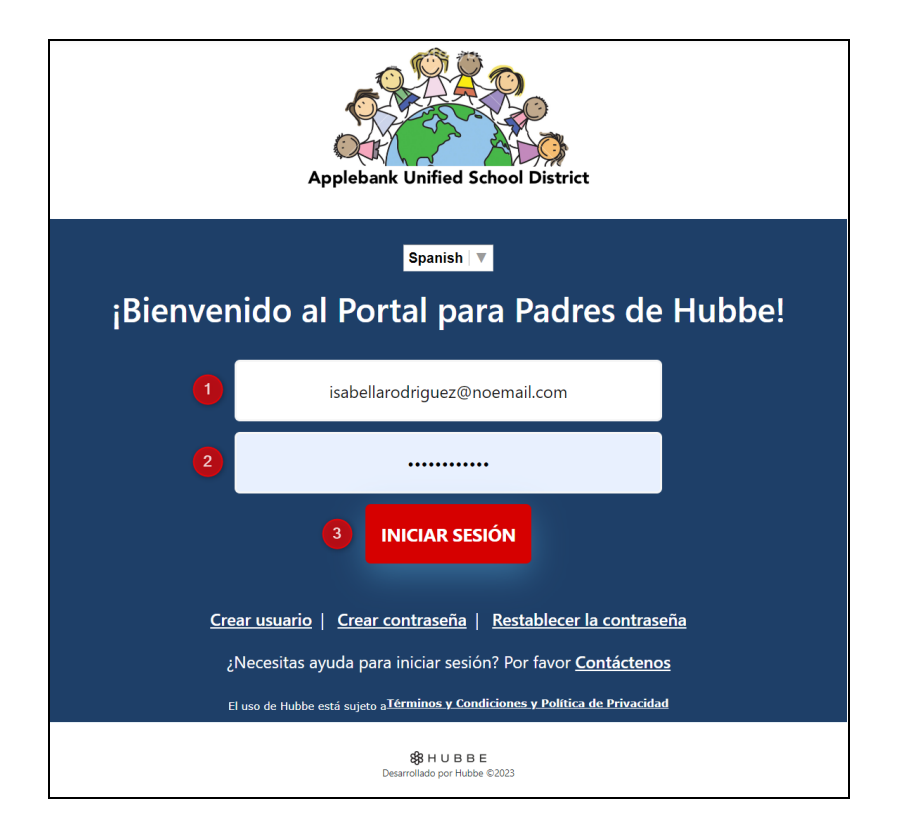

### **Solicitud Familiar**

Esta hoja de instrucciones revisará cada paso del proceso de solicitud. Siga para completar y enviar con éxito su solicitud familiar en Hubbe.

Revisión de los Programas Ofrecidos

Como se mencionó anteriormente, la pestaña "Comenzar" mostrará una tarjeta para cada programa de servicios que ofrece su agencia. Lea la descripción de cada programa para comprender completamente para qué programa su hijo puede ser elegible para solicitar. Haga clic en el enlace azul "Haga clic aquí para obtener una descripción completa de este programa" en una tarjeta de programa para ver más detalles sobre el programa.

**Nota:** Si corresponde, el modal emergente que muestra la descripción completa del programa también puede presentar una tabla de pautas de ingresos para la atención subsidiada. Encuentre el tamaño de su familia en la primera columna: los miembros de la familia son solo los miembros de su familia que figuran en su declaración de impuestos. Si el ingreso bruto mensual o anual de su familia está por *debajo* de las cantidades correspondientes indicadas para el tamaño de su familia, usted califica para los servicios subsidiados.

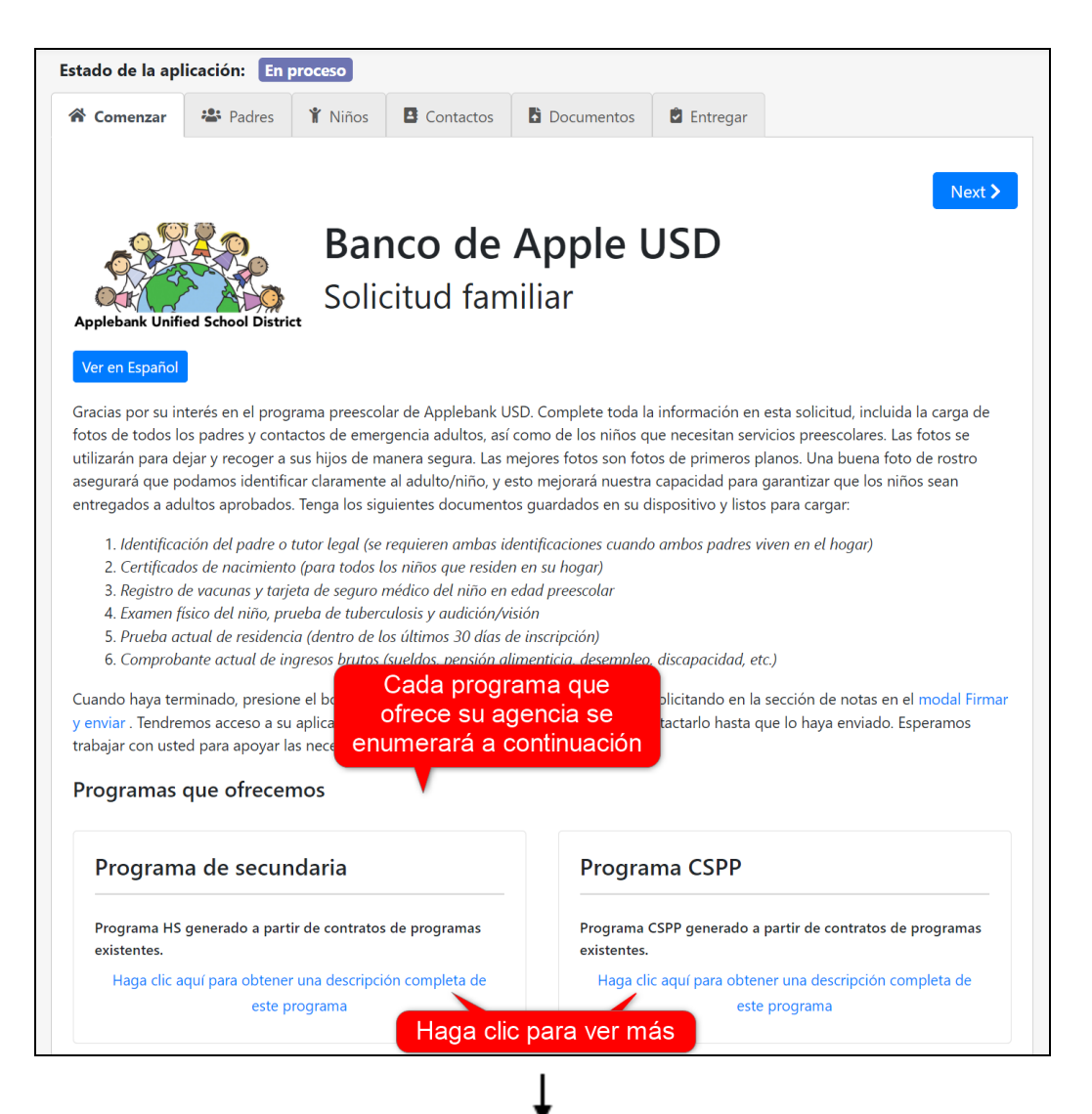

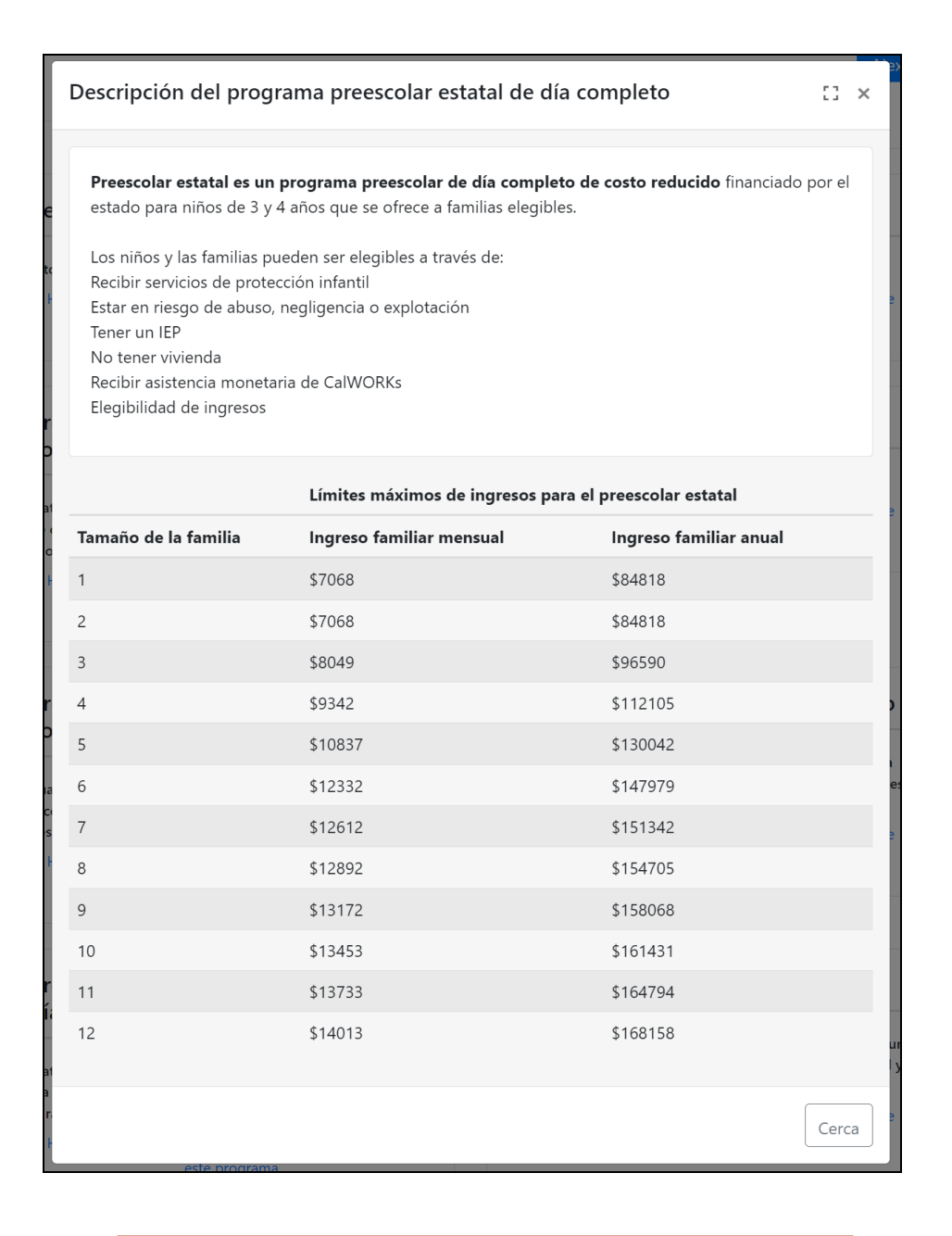

Padres

Después de revisar los servicios que ofrece su agencia, es hora de pasar a la pestaña "Padres." Aquí ingresará uno o dos padres/tutores de la familia que actualmente vive con el niño. Debe ingresar al menos un padre para enviar la solicitud.

| Estado de la aplicación: En proceso                                                                                                    |  |  |        |              |  |  |           |  |
|----------------------------------------------------------------------------------------------------|--|--|--------|--------------|--|--|-----------|--|
| A Comenzar A Padres Y Niños E Contactos Documentos De Entregar                                                                            |  |  |        |              |  |  |           |  |
| Atrás                                                                                                    |  |  | Padres | s/Guardianes |  |  | Próximo 🗲 |  |
| Solo ingrese la información de los padres/tutores que <b>actualmente</b> viven con el niño para el que está solicitando.<br>Muestra menos |  |  |        |              |  |  |           |  |
| + Agregar padre/tutor                                                                                                    |  |  |        |              |  |  |           |  |

Haga clic en el botón azul "Agregar un padre/tutor" para comenzar a completar la información del padre/tutor.

| Comenzar                                                     | 🏌 Niños |  |  |  |  |
|--------------------------------------------------------------|---------|--|--|--|--|
| ✓ Atrás                                                      | /       |  |  |  |  |
| Solo ingrese la información de los padres/t<br>Muestra menos |         |  |  |  |  |
| + Agregar padre/tutor                                        |         |  |  |  |  |

Ingrese la información de los padres para cada campo posible en esta página. Se le pedirá que ingrese información para casi todos los campos aquí para enviar la solicitud, con solo los campos de número de teléfono como excepción. Recomendamos encarecidamente ingresar su número de teléfono **móvil**, siendo opcionales los números de teléfono de casa y de trabajo.

2

|                                                                                                    |                                                                 | Bienvenido          | , cuéntanos sol                    | pre ti! ¿Quién está aplicano                                            | do?      |                      |  |
|----------------------------------------------------------------------------------------------------|-----------------------------------------------------------------|---------------------|------------------------------------|-------------------------------------------------------------------------|----------|----------------------|--|
| gEs usted el contacto       principal del hogar?       Nombre de pila       Apellido       Female         Yes       Isabella       Rodriguez       Female         Mayor Nivel de Educación       Relacion hacía el niño       ¿Jefe de hogar?       Image         Mother (biological or a v       Yes       Ves       Ves         Dirección Línea 1)       Dirección (línea 2)       Image       Image         Cíudad       Estado       Condado       Código postal ?         Maple       CA       San Diego       90001         Idiomas       Teléfono de casa       Teléfono móvil       Teléfono del trabajo         isabellarodríguez@noema:       Çoxy xox-xoxx       (777) 777-7777       Çoxy xox-xoxx         Privilegiado       Privilegiado       Privilegiado       Privilegiado       Privilegiado         ¿Está autorizado para recoger a los       ¿Está autorizado para firmar documentos oficiales?       v       v       v         Yes       Yes       Yes       v       v       v       v                                                                                                    |                                                                 |                     | Upload                             | Remove                                                                  |          |                      |  |
| principal del nogar? Nombre de pila Apelido   Yes Isabella Rodriguez     Mayor Nivel de Educación Relacion hacía el niño ¿Jefe de hogar?   Mother (biological or a  Yes   Dirección Línea 1)    Dirección Línea 1)    Dirección Línea 1) Dirección (línea 2)      Ciudad   Estado Condado   Código postal ?   Maple CA   Idiomas Idioma preferido para la mensajería   Idiomas Teléfono de casa   Teléfono de casa Teléfono móvil   Isabellarodriguez@noem: (xox) xox-xoox   (Yes Yes   Yes                                                                                                    | ¿Es usted el contacto                                           | NI 1 1 1            | Rotat                              |                                                                         |          | Género               |  |
| Yes       Isabella       Rodriguez         Mayor Nivel de Educación       Relacion hacía el niño       ¿Jefe de hogar?         Image: State of the state of the state of the                                                                                                    |                                                                 | Nombre de plia      | 1                                  | Apellido                                                                |          | Female               |  |
| Mayor Nivel de Educación Relacion hacía el niño ¿Jefe de hogar?   Mother (biological or a Yes   Dirección Línea 1) Dirección (línea 2)   201 Apple Lane Condado   Ciudad Estado   CA San Diego   Idiomas CA   Itaglés XEspañol   Xinglés Teléfono de casa   Isabellarodriguez@noeme (xox) xox-xoox   Privilegiado Privilegiado   Privilegiado Privilegiado   Privilegiado Privilegiado   Yes Yes                                                                                                    | Yes                                                             | Isabella            |                                    | Rodriguez                                                               |          |                      |  |
| v Mother (biological or s Yes v   Dirección Línea 1) Dirección (línea 2)   201 Apple Lane Condado Código postal ?   Ciudad Estado Condado Código postal ?   Maple CA San Diego 90001   Idiomas CA San Diego 90001   Idiomas English English   Correo electrónico ? Teléfono de casa Teléfono móvil Teléfono del trabajo   isabellarodriguez@noemz (xox) xox-xoox (777) 777-7777 (xox) xox-xoox   ? Privilegiado Privilegiado Privilegiado   ? Privilegiado Privilegiado Privilegiado   ¿Está autorizado para recoger a los ¿Está autorizado para firmar documentos oficiales? v   Yes Yes v v                                                                                                    | Mayor Nivel de Educación                                        | Relacion hacía e    | el niño                            | ¿Jefe de hogar?                                                         |          |                      |  |
| Dirección (línea 2)          201 Apple Lane       Condado       Código postal ?         Ciudad       Estado       Condado       Código postal ?         Maple       CA       San Diego       90001         Idiomas       Idioma preferido para la mensajería       English         Correo electrónico ?       Teléfono de casa       Teléfono móvil       Teléfono del trabajo         isabellarodriguez@noeme       (xox) xox-xoxx       (777) 777-7777       (xox) xox-xoxx         ? Privilegiado       Privilegiado       Privilegiado       Privilegiado         ¿Está autorizado para recoger a los       ¿Está autorizado para firmar niños de la escuela/cuidado?       Yes       Yes                                                                                                    | ~                                                               | Mother (biolo       | ogical or a 💙                      | Yes                                                                     | ~        |                      |  |
| 201 Apple Lane       Ciudad       Estado       Condado       Código postal ?         Maple       CA       San Diego       90001         Idiomas       Idioma preferido para la mensajer/a         kinglés       KEspañol       K         Correo electrónico ?       Teléfono de casa       Teléfono móvil       Teléfono del trabajo         isabellarodriguez@noeme       (xox) xox-xoox       (777) 777-7777       (xox) xox-xoox         ?       Privilegiado       Privilegiado       Privilegiado         ¿Está autorizado para recoger a los       ¿Está autorizado para firmar documentos oficiales?       Yes       Yes                                                                                                    | Dirección Línea 1)                                              |                     |                                    | Dirección (línea 2)                                                     |          |                      |  |
| Ciudad Estado Condado Código postal ?   Maple CA San Diego 90001   Idiomas Idioma preferido para la mensajer/a English   Idiomas Teléfono de casa Teléfono móvil Teléfono del trabajo   Correo electrónico ? Teléfono de casa Teléfono móvil Teléfono del trabajo   Isabellarodriguez@noeme (xox) xox-xoox (777) 777-7777 (xox) xox-xoox   Privilegiado Privilegiado Privilegiado Privilegiado   Privilegiado Privilegiado para recoger a los ¿Está autorizado para firmar documentos oficiales? Yes                                                                                                    | 201 Apple Lane                                                  |                     |                                    |                                                                         |          |                      |  |
| Maple       CA       San Diego       90001         Idiomas       Idioma preferido para la mensajería         Idiomágiés       Kspaňol       K         Kinglés       Kspaňol       K         Correo electrónico       Teléfono de casa       Teléfono móvil       Teléfono del trabajo         isabellarodriguez@noeme       (xox) xox-xoox       (777) 777-7777       (xox) xox-xoox         Privilegiado       Privilegiado       Privilegiado       Privilegiado         ZEstá autorizado para recoger a los       ¿Está autorizado para firmar documentos oficiales?       Yes       Yes                                                                                                    | Ciudad                                                          | Estado              |                                    | Condado                                                                 |          | Código postal 😯      |  |
| Idiomas Idioma preferido para la mensajería  Idioma preferido para la mensajería  Ingliás × Español  Teléfono de casa  Teléfono móvil  Teléfono del trabajo  (xxx) xxx-xxxx  (x777) 777-7777  (xxx) xxx-xxxx  Privilegiado Privilegiado Privile | Maple                                                           | CA                  | ~                                  | San Diego                                                               | ~        | 90001                |  |
| x Inglés       x English         Correo electrónico       Teléfono de casa       Teléfono móvil       Teléfono del trabajo         isabellarodriguez@noeme       (xox) xox-xoox       (777) 777-7777       (xox) xox-xoox         Privilegiado       Privilegiado       Privilegiado       Privilegiado         ¿Está autorizado para recoger a los       ¿Está autorizado para firmar niños de la escuela/cuidado?       ¿Está autorizado para firmar documentos oficiales?                                                                                                    | Idiomas                                                         |                     |                                    | Idioma preferido para                                                   | la mensa | ijería               |  |
| Correo electrónico ?       Teléfono de casa       Teléfono móvil       Teléfono del trabajo         isabellarodriguez@noem:       (xxx) xxx-xxxx       (777) 777-7777       (xxx) xxx-xxxx         Privilegiado       Privilegiado       Privilegiado       Privilegiado         Zestá autorizado para recoger a los       ¿Está autorizado para firmar documentos oficiales?       Yes       Yes                                                                                                    | × Inglés × Español                                              |                     | ×                                  | English                                                                 |          |                      |  |
| isabellarodriguez@noeme       (xox) xox-xoox       (777) 777-7777       (xox) xox-xoox         Privilegiado       Privilegiado       Privilegiado       Privilegiado         Está autorizado para recoger a los       ¿Está autorizado para firmar niños de la escuela/cuidado?       ¿Está autorizado para firmar documentos oficiales?         Yes       Yes       Yes                                                                                                    | Correo electrónico 😯                                            | Teléfono de cas     | a                                  | Teléfono móvil                                                          |          | Teléfono del trabajo |  |
| <ul> <li>Privilegiado</li> <li>Privilegiado</li> <li>Privilegiado</li> <li>Privilegiado</li> <li>Permitir mensajes de texto</li> <li>¿Está autorizado para recoger a los ¿Está autorizado para firmar documentos oficiales?</li> <li>Yes</li> <li>Yes</li> </ul>                                                                                                    | isabellarodriguez@noema                                         | (xxx) xxx-xxxx      |                                    | (777) 777-7777                                                          |          | (xxx) xxx-xxxx       |  |
| ¿Está autorizado para recoger a los niños de la escuela/cuidado?     ¿Está autorizado para firmar documentos oficiales?       Yes     Yes                                                                                                    | <ul> <li>Privilegiado</li> </ul>                                | Privilegiado        |                                    | <ul> <li>Privilegiado</li> <li>Permitir mensajes d<br/>texto</li> </ul> | le       | Privilegiado         |  |
| Yes Ves V                                                                                                    | ¿Está autorizado para recoger a<br>niños de la escuela/cuidado? | a los ¿Esta<br>docu | á autorizado pa<br>umentos oficial | ıra firmar<br>es?                                                       |          |                      |  |
|                                                                                                    | Yes                                                             | ~ Ye                | 25                                 | ~                                                                       |          |                      |  |
|                                                                                                    |                                                                 |                     |                                    |                                                                         |          |                      |  |

Le recomendamos enfáticamente que cargue una imagen para cada padre e hijo ingresados en su solicitud para ayudar a su proveedor de cuidado infantil. Si su imagen se carga con la orientación incorrecta, puede hacer clic en el botón azul "Rotate Image" para rotar la imagen 90 grados; haga clic tantas veces como sea necesario.

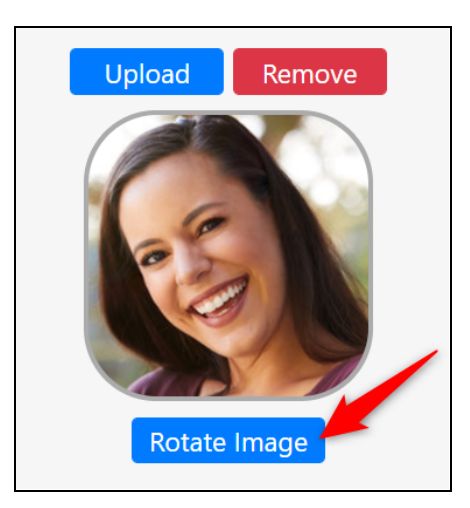

**Tenga en cuenta:** "¿Es usted el contacto principal del hogar?" El campo debe estar marcado como "Yes" para el padre cuya dirección de correo electrónico se utilizó para crear la solicitud familiar. No podrá enviar la solicitud si las direcciones de correo electrónico no coinciden entre la cuenta del portal de solicitud familiar y el "Contacto principal" de la familia. Solo uno de los padres puede marcarse como contacto principal.

| ¿Es usted el contacto prir<br>hogar? <b>(?</b> | ncipal del       | Nombre de pila                                    |  |  |
|------------------------------------------------|------------------|---------------------------------------------------|--|--|
| Yes                                            | ~                | Isabella                                          |  |  |
| Mayor Nivel de Educació                        | n                | Relacion hacía el niño                            |  |  |
|                                                |                  | Mother (biological or adoptive 💙                  |  |  |
| Dirección Línea 1)                             | Si este          | e padre es el contacto                            |  |  |
| 201 Apple Lane                                 | correc           | eo electrónico ingresada                          |  |  |
| Ciudad                                         | aquí<br>direcció | debe coincidir con la<br>on de correo electrónico |  |  |
| Maple                                          | utilizac         | la para crear la cuenta 🎽                         |  |  |
| Idiomas                                        | del Por          | tal de Solicitud Familiar                         |  |  |
| × Inglés × Español                             |                  | ×                                                 |  |  |
| Correo electrónico 😯                           |                  | Teléfono de casa                                  |  |  |
| isabellarodriguez@noe                          | mail.com         | (xxx) xxx-xxxx                                    |  |  |
| Privilegiado                                   |                  | Privilegiado                                      |  |  |

Hay dos (2) campos de idioma: el campo "Idiomas" y el campo "Idioma preferido para la mensajería." El campo "Idiomas" le permite marcar todos los idiomas que habla el padre, como inglés y español. La selección del campo "Idioma preferido para la mensajería" determinará el idioma al que se traducirá automáticamente la mensajería Hubbe de los padres dentro de su cuenta del portal para padres, aunque esta selección de idioma se puede cambiar en cualquier momento si es necesario.

| Idiomas              | ldioma preferido para la mensajería |   |
|----------------------|-------------------------------------|---|
| × Inglés × Español × | English                             | ~ |

En la fila de correo electrónico y número de teléfono, seleccione qué método de comunicación prefiere, ya sea su dirección de correo electrónico o uno de los números de teléfono proporcionados. También puede indicar si permite la comunicación de mensajes de texto a su dispositivo móvil.

| Correo electrónico (          | Teléfono de casa | Teléfono móvil                                                    | Teléfono del trabajo |
|-------------------------------|------------------|-------------------------------------------------------------------|----------------------|
| isabellarodriguez@noemail.com | (xxx) xxx-xxxx   | (777) 777-7777                                                    | (xxx) xxx-xxxx       |
| Privilegiado                  | Privilegiado     | <ul><li>Privilegiado</li><li>Permitir mensajes de texto</li></ul> | Privilegiado         |

En la parte inferior, hay dos preguntas de autorización, si el padre puede recoger al niño de la escuela/cuidado y si el padre puede firmar la documentación oficial. Si selecciona "No" en el campo "Autorizado para recoger a los niños de la escuela/cuidado," se marcará claramente esta restricción en el registro de los padres en Hubbe para que la vean sus proveedores de cuidado infantil. Marcar "No" en el campo "Autorizado para firmar documentos oficiales" evitará que el personal de cuidado infantil pueda enviar documentos que necesiten firmas a los padres en su portal para padres, y marcará claramente esta restricción en su registro de padres en Hubbe.

| ¿Está autorizado para recoger a los niños de la |          | ¿Está autorizado para firmar documentos oficiales | s? |
|-------------------------------------------------|----------|---------------------------------------------------|----|
| escuela/cuidado?                                |          | Yes                                               | ~  |
| Yes                                             | <b>`</b> |                                                   |    |

3

Una vez que haya terminado de ingresar la información de los padres, haga clic en el botón azul "Save." Tenga en cuenta que siempre puede hacer clic en "Save" antes de terminar y volver más tarde para completar el registro de los padres antes de enviar la solicitud.

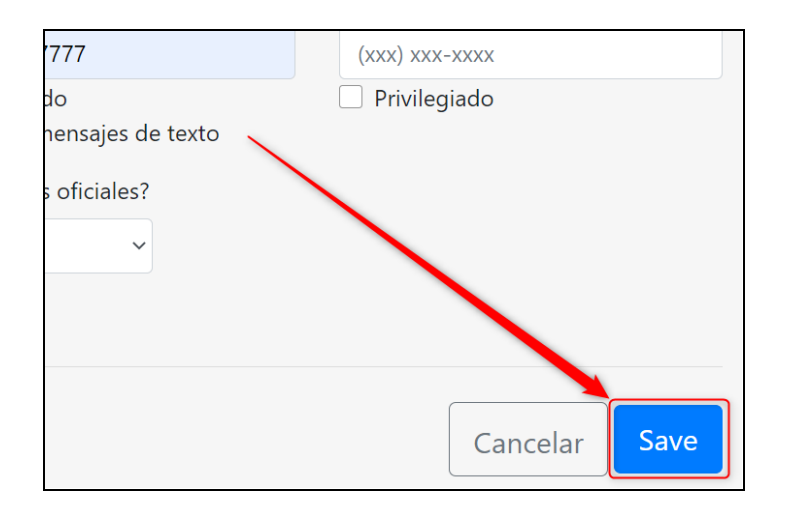

Será redirigido a la pestaña "Padres" donde se mostrará la nueva tarjeta de registro de padres. Haga clic en el botón azul "Actions" para editar o eliminar este registro principal, o haga clic en el enlace azul "+ Agregar padre/tutor" para agregar otro registro principal. Si solo hay un padre en el hogar, o si desea comenzar a ingresar a los niños en la familia, haga clic en el botón azul "Próximo" en la parte superior derecha de la pestaña.

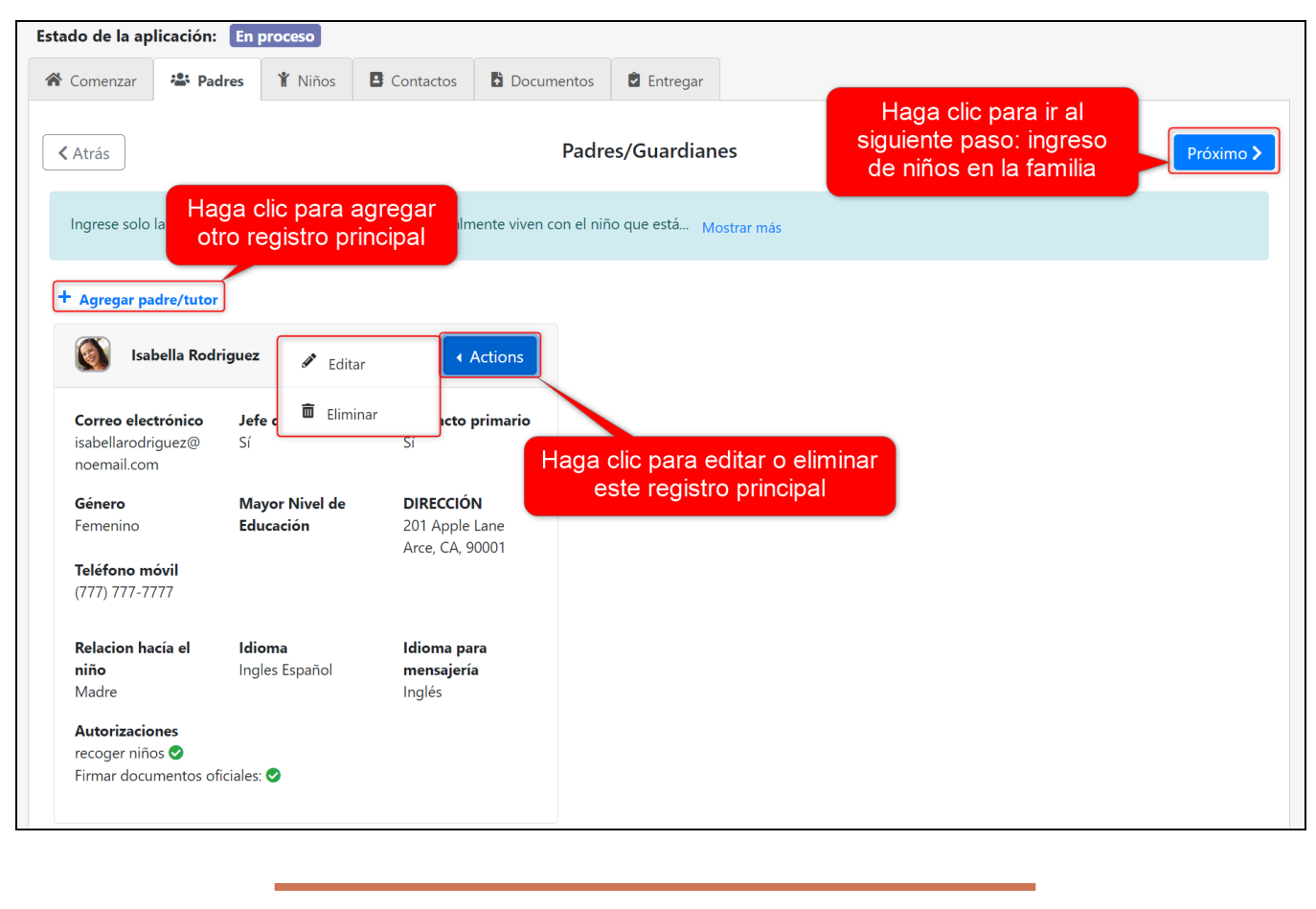

Niños

El siguiente paso en la solicitud familiar es ingresar a los niños en el hogar en la pestaña "Niños," incluidos los niños que necesitan servicios y los otros niños en el hogar. La sección superior de la pestaña solo debe incluir a los estudiantes que necesitan los servicios que está solicitando. La sección inferior de esta pestaña solo debe incluir a los otros niños que viven en el mismo hogar que los niños por los que está solicitando.

| Estado de la aplicación: En        | istado de la aplicación: En proceso                                                                   |           |  |  |  |
|------------------------------------|----------------------------------------------------------------------------------------------------|-----------|--|--|--|
| A Comenzar 😕 Padres                | Y Niños         B Contactos         Documentos         E Entregar                                     |           |  |  |  |
| Atrás                              | Estudiantes                                                                                           | Próximo 🗲 |  |  |  |
| Ingrese solo los niños para lo     | os que está solicitando.                                                                              |           |  |  |  |
| ¿Hay niños para los que no e<br>No | ¿Hay niños para los que no está solicitando que ya están atendidos en nuestra agencia? Editar *<br>No |           |  |  |  |
| + Agregar estudiante               | + Agregar estudiante                                                                                  |           |  |  |  |
|                                    | Otros niños 🕄                                                                                         |           |  |  |  |
| + Agregar otros niños              |                                                                                                    |           |  |  |  |

Haga clic en el texto azul "+ Agregar estudiante" para agregar un niño para el que está solicitando.

| A Comenzar                                          | 😤 Padres                                        | Y Niños |  |  |  |  |  |
|-----------------------------------------------------|-------------------------------------------------|---------|--|--|--|--|--|
| Atrás                                               |                                                 |         |  |  |  |  |  |
| Ingrese solo                                        | Ingrese solo los niños para los que está solici |         |  |  |  |  |  |
| ¿Hay niños para los que 16 está solicitando q<br>No |                                                 |         |  |  |  |  |  |
| + Agregar estudiante                                |                                                 |         |  |  |  |  |  |

Ingrese la información del estudiante para cada campo posible en esta página. Se le pedirá que ingrese información para casi todos los campos aquí para enviar la solicitud, y solo la información del médico y el nivel de grado de la escuela primaria son opcionales.

2

| Alumno                                                                                                    |                              |                                                                            |                                 |
|----------------------------------------------------------------------------------------------------|------------------------------|----------------------------------------------------------------------------|---------------------------------|
| ¿Para quién estás solicitando?                                                                                                    | Nombre de pila               | Segundo nombre 🔞                                                           | Apellido                        |
| Upload Remove                                                                                                    | Valerie                      | Maria                                                                      | Rodriguez                       |
| Rotate Image                                                                                                    |                              | Marque aquí si su hijo no tiene un<br>segundo nombre legal                 |                                 |
| Nombre Preferido                                                                                                    | Género                       | Fecha de nacimiento                                                        | El estudiante vive con:         |
|                                                                                                    | Female ~                     | 06/12/2018                                                                 | × Daniel Rodriguez              |
|                                                                                                    |                              | Fecha prevista de nacimiento? 🚱                                            | × Isabel Rodríguez              |
| Lengua hablada                                                                                                    | País de nacimiento           | Estado de nacimiento                                                       | Ciudad de nacimiento            |
| English                                                                                                    | United States 🗸              | California 🗸                                                               | Maple                           |
| <ul> <li>¿Su hijo actualmente está<br/>aprendiendo inglés como segundo<br/>idioma?</li> <li>¿Es el inglés el único idioma que se<br/>habla en el hogar del niño?</li> </ul> |                              |                                                                            |                                 |
| Seleccione el nivel de grado de                                                                                                    | Nombre completo del médico   | Teléfono del médico                                                        | ¿Es este niño un hijo adoptivo? |
| primaria para su hijo en el año que está<br>solicitando 🚱                                                                                                    | Diana Johnson                | (999) 999-9999                                                             | No ~                            |
| - SELECT -                                                                                                    |                              |                                                                            |                                 |
| Tiono un acuardo do custodia                                                                                                    | Concentimiento de fato/video |                                                                            |                                 |
|                                                                                                    |                              |                                                                            |                                 |
| NO V                                                                                                    | ies *                        |                                                                            |                                 |
| Alergias o problemas de salud                                                                                                    |                              |                                                                            |                                 |
| ¿Su hijo tiene alergias o problemas de sal                                                                                                    | lud?                         |                                                                            |                                 |
| Yes                                                                                                    | ~                            |                                                                            |                                 |
| <ul> <li>□ TDA/TDAH</li> <li>□ Problemas cardiacos</li> <li>✓ alergias</li> </ul>                                                                                           |                              | <ul> <li>Diabetes</li> <li>convulsiones</li> <li>Otra condición</li> </ul> |                                 |

Recomendamos enfáticamente que cargue una imagen para cada padre e hijo ingresados en su solicitud para ayudar a su proveedor de cuidado infantil, especialmente a los estudiantes que solicitan servicios, ya que esta imagen se mostrará en el registro del niño y ayudará con la gestión de la asistencia. Si su imagen se carga con la orientación incorrecta, puede hacer clic en el botón azul "Rotate Image" para rotar la imagen 90 grados; haga clic tantas veces como sea necesario.

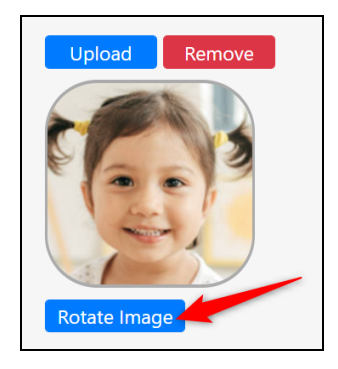

El campo "Segundo nombre" es obligatorio, por lo que si el estudiante no tiene un segundo nombre, simplemente seleccione la casilla de verificación debajo del campo para indicar que el estudiante no tiene un segundo nombre.

| Segundo nombre 😧                                           |
|------------------------------------------------------------|
| Maria                                                      |
| Marque aquí si su hijo no tiene un<br>segundo nombre legal |

Para el campo "Fecha de nacimiento," solo seleccione la casilla "Fecha de nacimiento esperada" si el niño aún no ha nacido y la fecha provista es la fecha de nacimiento esperada. Si el niño ya nació, simplemente ingrese la fecha de nacimiento y deje la casilla sin seleccionar.

| F | echa de nacimiento             |   |
|---|--------------------------------|---|
|   | 06/12/2018                     |   |
|   | ¿Fecha prevista de nacimiento? | 0 |

Para el campo "Idioma hablado," solo seleccione "¿Su hijo actualmente está aprendiendo inglés como segundo idioma?" marque la casilla si su hijo actualmente está aprendiendo inglés como segundo idioma. Por ejemplo, si su hijo habla español y actualmente está aprendiendo inglés como segundo idioma, seleccione esta casilla de verificación. Si su hijo ya habla inglés con fluidez, no seleccione esta casilla. Si el inglés es el único idioma que se habla en el hogar del niño, seleccione la segunda casilla.

| Lengua hablada                                                          |
|-------------------------------------------------------------------------|
| English ~                                                               |
| ¿Su hijo actualmente está<br>aprendiendo inglés como segundo<br>idioma? |
| ¿Es el inglés el único idioma que se<br>habla en el hogar del niño?     |

Ingrese el "nivel de grado de la escuela primaria" de su hijo. <u>Para bebés, niños pequeños y niños en</u> edad preescolar, seleccione la opción **"Estoy solicitando para preescolar o cuidado de bebés/niños pequeños"** para indicar que su hijo aún no está en la escuela.

| Seleccione el nivel de grado<br>primaria para su hijo en el aí<br>solicitando 🚱 | de<br>io que está |
|---------------------------------------------------------------------------------|-------------------|
| - SELECT -                                                                      | ~                 |

Si corresponde, ingrese la información del médico del estudiante. Esto es especialmente importante si su hijo tiene problemas de salud o alergias.

| Nombre completo del médico | Teléfono del médico |
|----------------------------|---------------------|
| Diana Johnson              | (999) 999-9999      |

Por último, informe cualquier alergia o problema de salud que sus proveedores de cuidado infantil deban tener en cuenta. Esta información es <u>extremadamente importante</u>, ya que aparecerá en el expediente del niño, lo que permitirá a los maestros ver la atención y los recursos que requerirá el cuidado de su hijo. Cada selección que haga aquí expandirá un cuadro azul claro con información adicional importante para proporcionar sobre esa alergia o problema de salud específico, como cualquier medicamento necesario mientras está en la guardería o en la escuela.

| <b>Alergias o problemas de salud</b><br>¿Su hijo tiene alergias o problemas de salud?     |                                                                        |
|-------------------------------------------------------------------------------------------|------------------------------------------------------------------------|
| Yes                                                                                       | ~                                                                      |
| <ul> <li>TDA/TDAH</li> <li>Problemas cardiacos</li> <li>alergias</li> <li>Asma</li> </ul> | <ul><li>Diabetes</li><li>convulsiones</li><li>Otra condición</li></ul> |

| <ul> <li></li> <li></li> </ul> | Alergia a la picadura de abeja<br>Alergia a la comida                                                                 |                                                                                              |  |
|--------------------------------|----------------------------------------------------------------------------------------------------|----------------------------------------------------------------------------------------------|--|
|                                | Alergias alimentarias comunes (seleccio                                                                               | ne todas las que correspondan)                                                               |  |
|                                | Leche                                                                                                    | 🗌 Soja                                                                                       |  |
|                                | Huevos                                                                                                    | Pez                                                                                          |  |
|                                | Trigo                                                                                                    | <ul> <li>Mariscos</li> </ul>                                                                 |  |
|                                | ✓ Miseria                                                                                                    | Otro:                                                                                        |  |
|                                | Nueces de árbol                                                                                                    |                                                                                              |  |
|                                | Instrucciones detalladas sobre qué hacer e<br>y cualquier otra nota relevante con respect                             | en caso de exposición a estos alimentos<br>to a esta alergia:                                |  |
|                                | Valerie es <u>extremadamente</u> sensible a <u>es</u><br><u>misma habitación</u> con <u>ninguno</u> de <u>ellos</u> . | tas alergias y no puede estar en la<br>Si se <u>expone</u> a <u>cualquiera</u> de <u>los</u> |  |
| De                             | Alergia a la medicación<br>escriba, específicamente, qué desencadena                                                  | la alergia del niño.                                                                         |  |
| De                             | escriba los síntomas que experimentará el n                                                                           | iño cuando esté expuesto al alérgeno                                                         |  |
| żE<br>د                        | l niño tiene urticaria o sarpullido cuando se<br>Sí 💛 No                                                              | expone?                                                                                      |  |
| ٤<br>عز                        | l niño tiene problemas para respirar cuando<br>Sí 📀 No                                                                | o se expone?                                                                                 |  |
| Si<br>m                        | Si estuvo expuesto, ¿considera el médico que la exposición es grave o potencialmente mortal?                          |                                                                                              |  |
| 0                              | Sí 🔘 No                                                                                                    |                                                                                              |  |
| ٤<br>C                         | l niño requiere medicación durante/despué<br>Sí ONo                                                                   | s de la exposición al alérgeno?                                                              |  |
|                                | + Agregar medicamento                                                                                                 |                                                                                              |  |
| In                             | dique el nombre del médico especialista en                                                                            | alergias del niño                                                                            |  |
|                                | Diana Johnson                                                                                                    |                                                                                              |  |
| In                             | dique el número de teléfono del médico es                                                                             | pecialista en alergias del niño                                                              |  |
| Ŀ                              | (999) 999-9999                                                                                                    |                                                                                              |  |
| Сι                             | ualquier otra nota relacionada con las alergi                                                                         | as de los niños.                                                                             |  |
|                                |                                                                                                    |                                                                                              |  |
|                                |                                                                                                    | li                                                                                           |  |

Una vez que haya terminado de ingresar la información del estudiante, haga clic en el botón azul "Save." Tenga en cuenta que siempre puede hacer clic en "Save" antes de terminar y volver más tarde para completar el registro del estudiante antes de enviar la solicitud.

3

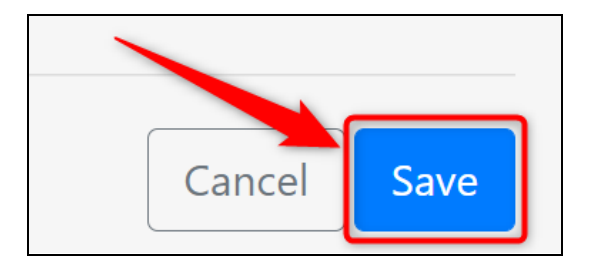

Si selecciona "Sí" en el campo "El estudiante necesita inscripción", se lo dirigirá a la página donde se mostrarán todos los programas elegibles según la edad, de acuerdo con la fecha de nacimiento que ingresó para el estudiante. Puede volver a leer la descripción de cada programa haciendo clic en el enlace "Haga clic aquí para obtener una descripción completa de este programa".

Una vez que haya decidido a qué programa le gustaría postularse para este estudiante, seleccione la casilla de verificación junto al título del programa. El campo del año del programa se habilitará al seleccionar el programa; seleccione el año del programa que está solicitando en la lista desplegable.

| leccione el programa al que le gustaría aplicar para este r                                                                                                    | niño                                                                                                    |                                                                                                    |
|----------------------------------------------------------------------------------------------------|----------------------------------------------------------------------------------------------------|----------------------------------------------------------------------------------------------------|
| Programa de secundaría Programa HS generado a partir de contratos de programas existentes. Haga dic aquí para obtener una descripción completa de este programa Programa Año Solicitando                                                                                                    | Programa CSPP Programa CSPP desiredo a partir de contratos de programas existentes. Haga cilic aquí para obtener una descripción completa de este programa Programa Año Solicitando                                                                                                    | Aprendizaje temprano Asta Preschole s un programa preescolar gratuito de medio o de bajo costo de da completo financiado por el estado para nitos de 3 y 4 años de edad con Haga clic aquí para obtener una descripción completa de este programa Programa Año Solicitamo                                          |
| Beca Base ASES - Programa de 3 Horas esto es ASE Haga cik aquí para obtener una descripción completa de este programa Programa Año Solicitando                                                                                                    | Campamento de verano Programa de verano Haga dic aquí para obtener una descripción completa de este programa Programa Año Solicitando                                                                                                    | Programa de edad escolar de costo<br>completo      Cuando usted es una familia trabajadora con niños en edad<br>escolar, puede ser difíci encontrar cuidado confiable antes y<br>después de la escuela<br>Haga clic aquí para obtener una descripción completa de<br>este programa Programa Año Solicitando      ✓ |
| Programa de Edad Escolar Subsidiado  I grograma da la bienvenida y esta preparado para servir a totos tos ninos cuando el programa satisface las necesidades del nios on la moren versiteción. Agas clic aquí para obtener una descripción completa de este programa Programa Año Solicitando | Programa preescolar estatal de<br>medio día State Preschool es un programa preescolar gratuito de medio día<br>de bajo costo de día completo financiado por el estado para<br>ninos de 9 y 4 años de edad com Haga clic aquí para a obtener una descripción completa de<br>este programa<br>Programa Año Solicitanos 2023 - 2024 ~ | Programa preescolar de pago     pago de Applebank USD ofrece un plan de estudios apropiado desde el punto de vista cultural y desarrollo con un equilibrio de     Haga dic aquí para obtener una descripción completa de     este programa Programa Año Solicitando                                                |

Cuando haya terminado, haga clic en el botón azul "Next." Tenga en cuenta que puede seleccionar más de un programa para cada estudiante. Luego será redirigido a una página de "Selecciones de sitio y hora" donde puede hacer clic en el ícono de lápiz junto a "Preferencias de sitio y hora" para seleccionar las preferencias de sitio y hora.

| Selecciones de sitio y tiempo                          |      |
|--------------------------------------------------------|------|
| Programa preescolar estatal de medio día (2023 - 2024) |      |
| Preferencias de sitio y tiempo                         |      |
|                                                        |      |
|                                                        | Done |

Esto activará un modal titulado "Seleccione su sitio y horarios preferidos" para que aparezca. Aquí puede seleccionar su sitio y preferencias de tiempo. Tenga en cuenta que si su agencia ha restringido la cantidad de preferencias de sitio que puede realizar, esto se mostrará en la burbuja azul en la parte superior del modal.

| Sel<br>Lo: | eccione hasta 2 preferencias de sitio.<br>s servicios de medio día solo se ofrecen en 4 ubicaciones de | el sitio                         |                               |
|------------|----------------------------------------------------------------------------------------------------|----------------------------------|-------------------------------|
| Busca      | ar Ingrese el nombre del sitio, ciudad o código postal                                                 |                                  | ٩                             |
|            | Central State Preschool<br>120 Central Street                                                          | Se                               | et as first choice $\bigcirc$ |
|            | Part-Day AM: 08:00 AM - 11:00 AM                                                                       | Part-Day PM: 12:00 PM - 03:00 PM |                               |
|            | Lewis State Preschool<br>12055 lewis Road                                                              | Se                               | et as first choice $\bigcirc$ |
|            | Part-Day AM: 08:00 AM - 11:00 AM                                                                       | Part-Day PM: 12:00 PM - 03:00 PM |                               |
|            | Riverbank CDC<br>565 Pearl Street 🛛 🛇                                                                  | Se                               | et as first choice ®          |
|            | Part-Day AM: 08:00 AM - 11:00 AM                                                                       | Part-Day PM: 12:00 PM - 03:00 PM |                               |
|            | Riverbank Preschool<br>5040 Riverbank Street                                                           | Se                               | et as first choice O          |
|            | Part-Day AM: 08:00 AM - 11:00 AM                                                                       |                                  |                               |
|            |                                                                                                    |                                  |                               |
|            |                                                                                                    |                                  | Cancelar Save                 |

Haga clic en el botón azul "Save" cuando haya hecho sus selecciones. Esto lo llevará de vuelta a la página "Selecciones de sitio y tiempo." Haga clic en el botón azul "Done" para continuar.

| elecciones de sitio y tier          | mpo                    |
|-------------------------------------|------------------------|
| Programa preescolar estatal de me   | edio día (2023 - 2024) |
| Preferencias de sitio y tiempo 🖋    |                        |
| Preescolar Riverbank                |                        |
| <ul> <li>AM de medio día</li> </ul> |                        |
| Riverbank CDC Primera opción        |                        |
| <ul> <li>AM de medio día</li> </ul> |                        |
|                                     |                        |
|                                     |                        |
|                                     | Done                   |

Será redirigido a la pestaña "Niños" donde se mostrará la nueva tarjeta de registro de estudiante. Haga clic en el nombre del estudiante para expandir la tarjeta y luego en "Editar" para editar o eliminar este registro de estudiante. Si desea editar los programas del estudiante, haga clic en el enlace azul "Cambiar programas" al lado de "Detalles del programa." Si desea agregar otro estudiante, haga clic en el enlace azul "+ Agregar estudiante."

| Otro Entregar Próximo > Integration of the second second seco                                                                                                    |
|----------------------------------------------------------------------------------------------------|
| Próximo X<br>enria?<br>Editar •<br>Editar •<br>Editar •<br>Editar •<br>Editar •<br>Editar •<br>Apricar<br>ante<br>Cuitar •<br>Editar •<br>Apricar<br>ante<br>Cuitar •<br>Apricar<br>ante<br>Editar •                                                                                                    |
| Editar<br>Editar<br>Editar<br>Aplicar<br>Calter estudiante<br>Calter estudiante<br>Calter estudiante<br>Calter<br>Editar<br>Editar<br>Calter<br>Editar<br>Editar<br>Calter<br>Editar<br>Calter<br>Editar<br>Calter<br>Editar<br>Calter<br>Editar<br>Calter<br>Editar<br>Calter<br>Calter |
| Editar<br>Editar<br>Editar<br>Editar estudiante<br>Cuitar estudiante<br>Editar.                                                                                                    |
| 3 Editar estudiante                                                                                                    |
| ento Quitar estudiante<br>a, Estados Unidos                                                                                                    |
|                                                                                                    |
| <b>/e con</b><br>z, Isabel Rodríguez                                                                                                    |
| Haga clic para editar<br>el/los programa(s)                                                                                                    |
| de toto/video                                                                                                    |
| Cambiar programas 🔻                                                                                                    |
|                                                                                                    |
|                                                                                                    |

6

Si hay niños que residen en el hogar que **no van a recibir servicios**, aún deben agregarse a la solicitud familiar. Es importante conocer a cada miembro de la familia para cotejarlo con el tamaño de la familia ingresado en la primera sección de la solicitud familiar. Para agregar un niño en el hogar que no recibirá servicios, haga clic en el enlace azul "+ Agregar otros niños."

|                       | Otros niños 🚯 |
|-----------------------|---------------|
| + Agregar otros niños |               |
|                       |               |

Aparecerá un modal emergente. Usando los campos provistos, ingrese el nombre, segundo nombre y apellido del niño, sexo, fecha de nacimiento y nivel de grado/escuela a la que asiste, si corresponde. Luego, haga clic en "Save."

| Niños que residen en el hogar que no necesitan servicios de cuidado $$\mathbb{C}^{\times}$$ infantil/preescolar |                                       |                                                |       |           |                    |     |  |  |
|----------------------------------------------------------------------------------------------------|---------------------------------------|------------------------------------------------|-------|-----------|--------------------|-----|--|--|
| Nombre de pila                                                                                                  | Segundo nombr                         | re                                             | А     | pellido   |                    | u   |  |  |
| Matthew                                                                                                    | Thomas                                |                                                |       | Rodriguez |                    |     |  |  |
| Género                                                                                                    | Marque aquí<br>tiene un segu<br>legal | si su hijo no<br>undo nombre<br>Fecha de nacim | ient  | 0         |                    | r   |  |  |
| Masculino                                                                                                    | ~                                     | 09/14/2021                                     |       |           |                    | •   |  |  |
| Nivel de grado                                                                                                  |                                       | Escuela de Asis                                | tenci | а         |                    |     |  |  |
|                                                                                                    |                                       |                                                |       |           |                    |     |  |  |
|                                                                                                    |                                       |                                                |       | Cancela   | <mark>⊳ s</mark> a | ave |  |  |

El registro del otro niño aparecerá en la sección "Otros niños" de la pestaña "Niños." Haga clic en el nombre del otro niño para ver las opciones "Editar," "Transferir a estudiante," y "Eliminar." Haga clic en el botón azul "Editar" para editar el registro secundario y en "Eliminar" para eliminar el registro secundario. Haga clic en "Transferir a estudiante" para transferir el "Otro niño" a un registro de "Estudiante" al que puede agregar la información restante del estudiante. Esta opción de "Estudiante transferido" le facilita transferir a sus hijos a la sección "Solicitar servicios" en los próximos años escolares cuando cumplan la edad para recibir los servicios del programa. Si desea agregar otro "Otro hijo," haga clic en "+ Agregar otros hijos" en la parte inferior de la sección.

|                                                                                  |                        | Otros niños 🚯  |                       |
|----------------------------------------------------------------------------------|------------------------|----------------|-----------------------|
| <ul> <li>Matthew Thomas Rodrigu</li> <li>Editar Transferir a Estudiat</li> </ul> | ez<br>nte 💙 Eliminar 💌 |                |                       |
| Fecha de nacimiento                                                              | Género                 | Nivel de grado | Escuela de Asistencia |
| 14/09/2021                                                                       | Masculino              |                |                       |
| + Agregar otros niños                                                            |                        |                |                       |

Una vez que haya terminado de agregar todos los niños necesarios a la aplicación familiar, haga clic en el botón azul "Próximo" en la esquina superior derecha de la pestaña "Niños."

| 🅈 Comenzar   | 🐣 Padres          | Ϋ́ Niños        | Contactos | Documentos | Otro | 🖻 Entregar |           |
|--------------|-------------------|-----------------|-----------|------------|------|------------|-----------|
| < Atrás      |                   |                 | E         | studiantes |      |            | Próximo 2 |
| Ingrese solo | los niños para lo | os que está sol | icitando. |            |      |            |           |
|              |                   |                 |           |            |      |            |           |

#### Contactos

El siguiente paso en la solicitud familiar es ingresar Contactos de emergencia / Recolecciones autorizadas para la familia. Debe ingresar al menos dos (2) contactos de emergencia para enviar su solicitud; los contactos no pueden ser uno de los padres/tutores que figuran en la solicitud. Cada contacto debe tener al menos un número de teléfono en la lista y un idioma principal.

| Estado de la aplicación: En proceso       |                                                                                                    |         |           |            |                        |            |  |  |  |
|-------------------------------------------|----------------------------------------------------------------------------------------------------|---------|-----------|------------|------------------------|------------|--|--|--|
| 希 Comenzar                                | 🐣 Padres                                                                                                    | 🖹 Niños | Contactos | Documentos | <ul><li>Otro</li></ul> | 🖻 Entregar |  |  |  |
| Contactos de emergencia     Próximo >     |                                                                                                    |         |           |            |                        |            |  |  |  |
| El contacto                               | El contacto de emergencia no puede ser uno de los padres/tutores que figuran en esta solicitud.                                                                                                    |         |           |            |                        |            |  |  |  |
| Agregue adu<br>adultos que<br>emergencia, | Agregue adultos con los que le gustaría ser contactado en caso de una emergencia como "Contactos de emergencia". Si hay otros<br>adultos que desea que recojan a su hijo de la escuela o la guardería, pero no desea que se comuniquen con ellos en caso de una<br>emergencia, agréguelos solo como recolectores autorizados • Muestra menos |         |           |            |                        |            |  |  |  |
| + Agregar co                              | + Agregar contacto de emergencia / Recogida autorizada                                                                                                    |         |           |            |                        |            |  |  |  |

Haga clic en el enlace azul "Agregar contacto de emergencia / Recogida autorizada" para agregar información de contacto de emergencia. Recuerde que los contactos de emergencia no pueden ser uno de los registros de padres/tutores que ya ha ingresado.

| Estado de la aplicación: En proceso                                                                                                    |                |               |                   |                      |                |            |  |  |  |  |
|----------------------------------------------------------------------------------------------------|----------------|---------------|-------------------|----------------------|----------------|------------|--|--|--|--|
| A Comenzar                                                                                                    | Padres         | 🏌 Niños       | Contactos         | Documentos           | Otro           | 🖻 Entregar |  |  |  |  |
| ✓ Atrás Contactos de emergencia Próximo >                                                                                                    |                |               |                   |                      |                |            |  |  |  |  |
| El contacto                                                                                                    | de emergencia  | no puede ser  | uno de los padres | s/tutores que figura | n en esta soli | citud.     |  |  |  |  |
| El contacto de emergencia no puede ser uno de los padres/tutores que figuran en esta solicitud.<br>Agregue adultos con los que le gustaría ser contactado en caso de una emergencia como "Contactos de emergencia". Si hay otros<br>adultos que desea que recojan a su hijo de la escuela o la guardería, pero no desea que se comuniquen con ellos en caso de una<br>emergencia, agréguelos solo como recolectores autorizados . Muestra menos |                |               |                   |                      |                |            |  |  |  |  |
|                                                                                                    |                |               |                   |                      |                |            |  |  |  |  |
| + Agregar co                                                                                                    | ntacto de emer | gencia / Reco | gida autorizada   |                      |                |            |  |  |  |  |

Primero seleccione el tipo de contacto, ya sea "Contacto de emergencia" o "Solo recogida autorizada." Ingrese el nombre, segundo nombre y apellido del contacto de emergencia/recogida autorizada. A continuación, seleccione el sexo y la relación con el niño. Si el contacto está autorizado para recoger a los niños de la escuela, seleccione "Yes" para el campo de autorización. Por último, ingrese al menos un número de teléfono y seleccione el idioma principal del contacto. Cuando haya terminado, haga clic en "Save."

| Contacto de eme                                       | ergencia / Recog                     | gida autorizada              |
|-------------------------------------------------------|--------------------------------------|------------------------------|
| El contacto de emergencia no pu                       | ede ser uno de los padres/tutores qu | e figuran en esta solicitud. |
|                                                       | Upload Remove                        |                              |
| Seleccione el tipo de contacto:                       |                                      |                              |
| • Contacto de emergencia · Solo reco                  | ogida autorizada                     |                              |
| Nombre de pila                                        | Segundo nombre                       | Apellido                     |
| Paulina                                               | Ann                                  | Rodriguez                    |
| Género                                                | Relación                             | Si es otra relación, escriba |
| Female ~                                              | Grandmother                          | ← Grandmother                |
| ¿Este contacto de emergencia está                     | Teléfono 1 Teléfono 2                | Lenguaje primario            |
| autorizado para recoger a los niños de la<br>escuela? | (111) 111-1111 (XXX) XXX-XX          | xxx Spanish ~                |
| Yes                                                   |                                      |                              |
|                                                       |                                      | Cancelar Save                |

3

Volverá a la pestaña "Contactos." Asegúrese de hacer clic en "Agregar contacto de emergencia" nuevamente para agregar un segundo contacto, al menos. Haga clic en el botón azul "Actions" en la tarjeta de un contacto para editar o eliminar el contacto. Cuando haya agregado todos sus contactos de emergencia, haga clic en el botón azul "Próximo" para ir a la siguiente parte de la aplicación.

|                                                               |                                                                        | proceso                                                          |                             |                               |                           |                       |                            |
|---------------------------------------------------------------|------------------------------------------------------------------------|------------------------------------------------------------------|-----------------------------|-------------------------------|---------------------------|-----------------------|----------------------------|
| Comenzar                                                      | 🐣 Padres                                                               | 🏌 Niños                                                          | B Contactos                 | Documentos                    | <ul><li>Otro</li></ul>    | 🖻 Entregar            |                            |
| <b>〈</b> Atrás                                                |                                                                        |                                                                  | Contacto                    | os de emergeno                | cia                       |                       | Próxim                     |
| El contacto o                                                 | Haga<br>agrega                                                         | clic aqu<br>ir otro co                                           | í para<br>ontacto           | utores que figuran e          | Cuand<br>(2) c            | o haya ag<br>ontactos | gregado dos<br>, haga clic |
| + Agregar co                                                  | ontacto de emer                                                        | gencia / Reco                                                    | gida autorizada             |                               | aquí j                    | bara ir a l           | la siguiente               |
|                                                               |                                                                        |                                                                  |                             |                               | par                       | te de la a            | aplicación                 |
| Authorized Pi                                                 | ulina Rodriguez                                                        | Emergency Co                                                     | ntact<br>Actions            |                               | par                       | te de la a            | aplicación                 |
| Authorized Pi                                                 | ulina Rodriguez<br>cli<br>Di Editar<br>Di Eliminar                     | Emergency Co                                                     | Actions                     |                               | par                       | te de la a            | aplicación                 |
| Authorized Pi<br>Relación<br>Abuela                           | ulina Rodriguez<br>de de Editar<br>de Eliminar                         | Emergency Cor<br>Genero<br>Femenino                              | Actions                     | clic aquí par                 | par<br>a editar           | te de la a            | aplicación                 |
| Relación<br>Abuela<br>Teléfono 1<br>(111) 111-1               | ulina Rodriguez<br>E P Editar<br>E Eliminar<br>111                     | Emergency Co<br>Genero<br>Femenino<br>Teléfono 2                 | Actions<br>Haga o<br>o elir | clic aquí par<br>ninar un cor | par<br>a editar<br>ntacto | te de la a            | aplicación                 |
| Relación<br>Abuela<br>Teléfono 1<br>(111) 111-1<br>Lenguaje p | ulina Rodriguez<br>d<br>D<br>Editar<br>D<br>Eliminar<br>111<br>rimario | Emergency Co<br>Genero<br>Femenino<br>Teléfono 2<br>Autorizado p | Actions<br>Haga o<br>o elir | clic aquí par<br>ninar un cor | par<br>a editar<br>ntacto | te de la a            | aplicación                 |

#### Documentos

La pestaña "Documentos" mostrará cualquier lista de verificación de documentos que se le haya asignado. Estos son creados y asignados a usted por su proveedor de cuidado infantil, enumerando los documentos que necesitan para inscribir a sus hijos. En este ejemplo, se nos asignaron dos listas de verificación de documentos.

Cargue todos los elementos del documento que pueda y que sean necesarios antes de enviarlo. Sin embargo, después de haber enviado su solicitud, puede continuar cargando documentación a sus listas de verificación en esta cuenta del portal de solicitudes.

| stado de la aplicación: En proceso                                                                                                    |          |         |           |            |                        |            |  |  |  |  |
|----------------------------------------------------------------------------------------------------|----------|---------|-----------|------------|------------------------|------------|--|--|--|--|
| 希 Comenzar                                                                                                    | 😤 Padres | 🏌 Niños | Contactos | Documentos | <ul><li>Otro</li></ul> | 🖻 Entregar |  |  |  |  |
| C Atrás     Documentos     Próximo >                                                                                                    |          |         |           |            |                        |            |  |  |  |  |
| La documentación necesaria difiere entre los programas. Hemos organizado la documentación en listas de verificación. Es posible que<br>deba completar una o más listas de verificación para que podamos procesar su solicitud. Haga clic en el enlace para acceder a cada lista<br>de verificación y completar/cargar todos los documentos requeridos. Muestra menos |          |         |           |            |                        |            |  |  |  |  |
| > Documentación de elegibilidad (0 documentos cargados) 🚯 🛓                                                                                                    |          |         |           |            |                        |            |  |  |  |  |

Haga clic en el título de una lista de verificación para expandir la lista y ver qué documentos necesita su proveedor de cuidado infantil.

| La documentación necesaria difiere entre los programas. Hemos orgar   | iizado la documentación en listas de verificación. Es posible que     |
|-----------------------------------------------------------------------|-----------------------------------------------------------------------|
| deba completar una o más listas de verificación para que podamos pro  | ocesar su solicitud. Haga clic en el enlace para acceder a cada lista |
| de verificación y completar/cargar todos los documentos requeridos. J | Muestra menos                                                         |
| > Documentación de elegibilidad (0 documentos cargados)               | 0 7                                                                   |

Luego verá cada elemento de la lista de verificación con una descripción, quién debe completar el tiempo y el botón de carga, y una columna que mostrará una marca de verificación verde cuando su proveedor de cuidado infantil haya aprobado la carga. Para cargar un documento, haga clic en el botón azul "Subir" junto a un elemento.

|       | <ul> <li>Documentación de elegibilidad (0 documentos cargados)</li> </ul>                                                                                                    |                    |                                                                                                    |                                              |                        |                               |  |  |  |  |
|-------|----------------------------------------------------------------------------------------------------|--------------------|----------------------------------------------------------------------------------------------------|----------------------------------------------|------------------------|-------------------------------|--|--|--|--|
| C<br> | Debe traer los siguientes artículos que se necesitan para aplicar a nuestro programa. Cargue documentos aquí a través de su solicitud, o lleve estos documentos a una cita de elegibilidad. |                    |                                                                                                    |                                              |                        |                               |  |  |  |  |
|       | Elemento de la<br>lista de<br>verificación                                                                                                    | Carga<br>requerida | Instrucciones                                                                                                    | ¿Quién debe<br>completar este<br>do rumento? | Documentos<br>cargados | Aprobado<br>por la<br>agencia |  |  |  |  |
|       | Certificados de<br>nacimiento                                                                                                    | Obligatorio        | Actas de nacimiento u otro documento legal<br>que muestre la fecha de nacimiento del niño<br>para todos los niños en el hogar menores de 18<br>años. El niño que se inscribe en preescolar debe<br>tener 3 o 4 años antes del 1 de diciembre. | Todos los<br>solicitantes                    | Subir                  |                               |  |  |  |  |

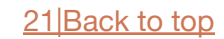

En el modal emergente, haga clic en el botón gris "subir documentos." Seleccione el archivo de su computadora y luego haga clic en el botón azul "Save" en el modal.

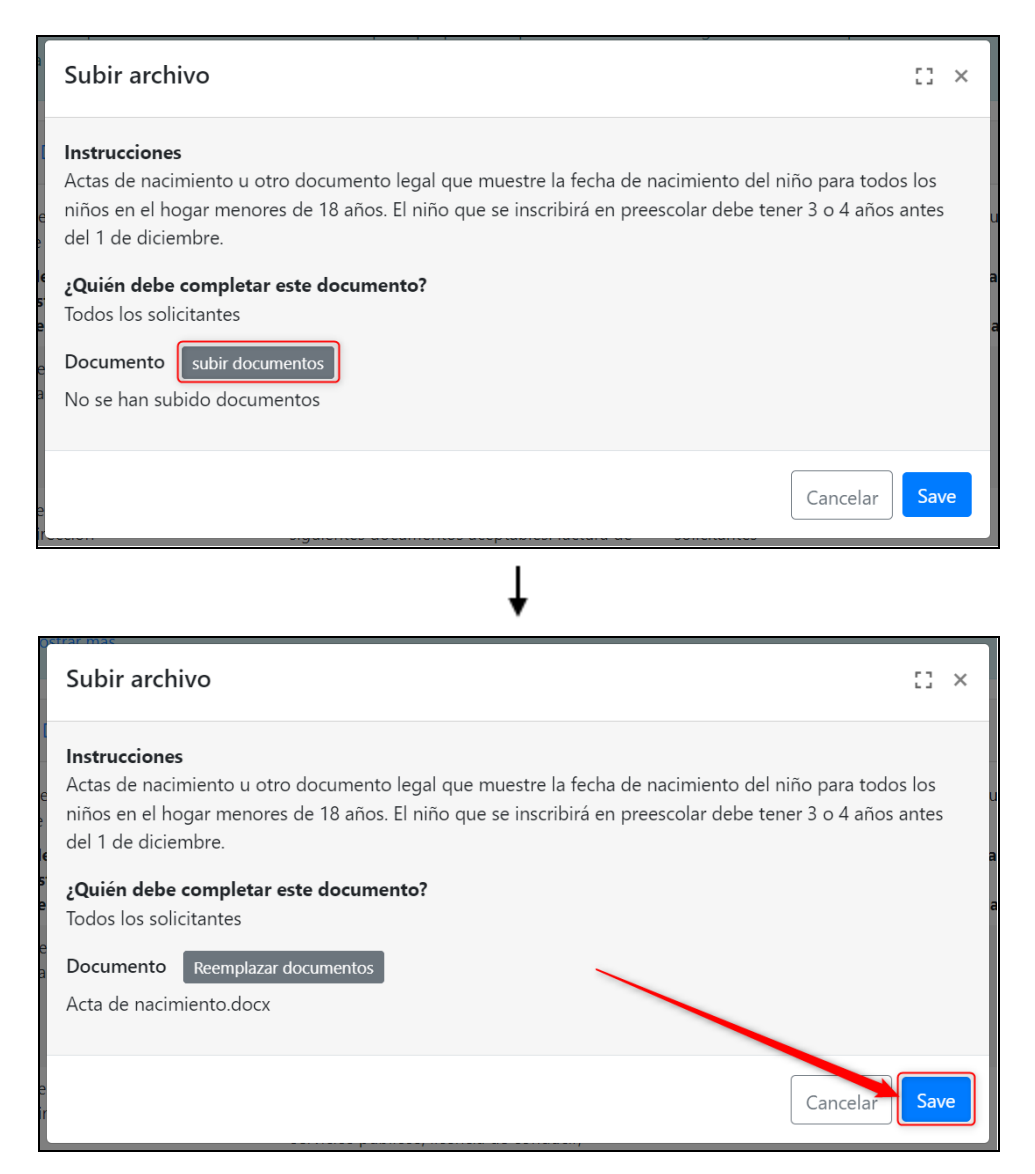

Entonces notará la carga en esa fila. Su proveedor de cuidado infantil recibirá inmediatamente su documento cargado y, una vez aprobado, aparecerá una marca de verificación verde en esa fila en la columna "Aprobado por la agencia." Haz clic en la papelera roja para eliminar la carga. Sin embargo, una vez que su proveedor de cuidado infantil haya aprobado la carga, ya no podrá eliminarla.

Observe que "# documentos cargados" al lado del título de la lista de verificación de documentos ahora dice "1 documento cargado."

| ✓ Document                                                                                                    | ación de elegibili | dad (1 documentos cargados) 🚯 🛓                                                                                                    |                                     |                                                                   |   |  |  |  |
|----------------------------------------------------------------------------------------------------|--------------------|----------------------------------------------------------------------------------------------------|-------------------------------------|-------------------------------------------------------------------|---|--|--|--|
| Debe traer los siguientes artículos que se necesitan para aplicar a nuestro programa. Cargue documentos aquí a través de su solicitud, o |                    |                                                                                                    |                                     |                                                                   |   |  |  |  |
| Elemento de<br>la lista de<br>verificación                                                                                               | Carga<br>requerida | Instrucciones S                                                                                                    | Haga cli<br>arga, solo<br>ido aprob | ic para eliminar la<br>o antes de que haya<br>oada por su agencia | a |  |  |  |
| Certificados d<br>nacimiento                                                                                                    | e Obligatorio      | Actas de nacimiento u otro documento<br>legal que muestre la fecha de nacimiento<br>del niño para todos los niños en el hogar<br>menores de 18 años. El niño que se<br>inscribe en preescolar debe tener 3 o 4<br>años antes del 1 de diciembre. | Todos los<br>solicitantes           | Acta de<br>nacimiento.docx                                        |   |  |  |  |

También puede descargar un PDF de la lista de verificación de documentos, incluida una lista de los elementos de la lista de verificación y si ha cargado el elemento y si el proveedor de cuidado infantil ha aprobado su carga.

|                                                                                                    | egibilidad (1 documen <sup>.</sup>                                                                                                    | tos car <u>c</u>   | jados)         |
|----------------------------------------------------------------------------------------------------|----------------------------------------------------------------------------------------------------|--------------------|----------------|
|                                                                                                    | Ļ                                                                                                    |                    |                |
| Document Checklist   Dow                                                                                                    | nloaded On: 4/12/2023                                                                                                    |                    |                |
| Account:                                                                                                    | cumentation Appleban                                                                                                    | k Unified School D | v<br>jistrict  |
| You must bring the following items application, or bring these documen                                                                                                    | that are needed to apply to our program. Uploac<br>nts into an eligibility appointment.<br><b>sing Documents</b>                                                                                                    | l documents her    | e through your |
| Checklist Items Mis                                                                                                    |                                                                                                    | Unloaded           | A              |
| Item Name                                                                                                    | Who should complete this document?                                                                                                    | opioaded           | Approved       |
| Cnecklist items         Mission           Item Name         Birth certificates                                                                                                    | Who should complete this document?<br>All applicants                                                                                                    |                    |                |
| Cnecklist items     Mission       Item Name     Birth certificates       Address Verification     State                                                                                    | Who should complete this document?<br>All applicants<br>All applicants                                                                                                    |                    |                |
| Cnecklist items     Mission       Item Name     Birth certificates       Address Verification     Proof of Gross Monthly Income                                                            | Who should complete this document?<br>All applicants<br>All applicants<br>All applicants                                                                                                    |                    |                |
| Cnecklist items       Mis         Item Name       Birth certificates         Address Verification       Proof of Gross Monthly Income         *Current Physical Screening                  | Who should complete this document?         All applicants         All applicants         All applicants         All applicants         All applicants                                                                                             |                    | Approved       |
| Cnecklist items     Mission       Item Name     Birth certificates       Address Verification     Proof of Gross Monthly Income       *Current Physical Screening     Immunization Records | Who should complete this document?         All applicants         All applicants         All applicants         All applicants         All applicants         All applicants         All applicants         All applicants         All applicants |                    |                |

Cuando haya terminado de cargar toda la documentación, o si desea pasar a la siguiente sección pero volver más tarde para terminar, haga clic en el botón "Próximo."

| Estado de la aplicación: En proceso                                                                                             |          |         |           |            |                        |          |  |  |  |
|----------------------------------------------------------------------------------------------------|----------|---------|-----------|------------|------------------------|----------|--|--|--|
| A Comenzar                                                                                                    | 🏝 Padres | 🖹 Niños | Contactos | Documentos | <ul><li>Otro</li></ul> | Entregar |  |  |  |
| C Atrás Documentos Próximo >                                                                                                    |          |         |           |            |                        |          |  |  |  |
| La documentación necesaria difiere entre los programas. Hemos organizado la documentación en listas de verificación Mostrar más |          |         |           |            |                        |          |  |  |  |
| > Documentación de elegibilidad (1 documentos cargados) 🚯 🛓                                                                     |          |         |           |            |                        |          |  |  |  |

8

Otro

El siguiente paso en la solicitud familiar es ingresar la información adicional de la familia, incluido el tamaño de la familia y los ingresos, la información demográfica y las preferencias de sitio/tiempo. Asegúrese de que cada casilla de verificación enumerada en esta pestaña esté marcada para enviar su solicitud con éxito. Tenga en cuenta que los mensajes de advertencia rojos desaparecerán a medida que complete cada sección.

| stado de la ap                                                                                                    | licación: En                                                                    | proceso                                                           |                                                                                        |                                                                                         |        |            |                     |  |
|----------------------------------------------------------------------------------------------------|---------------------------------------------------------------------------------|-------------------------------------------------------------------|----------------------------------------------------------------------------------------|-----------------------------------------------------------------------------------------|--------|------------|---------------------|--|
| Comenzar                                                                                                    | 🐣 Padres                                                                        | 🏌 Niños                                                           | Contactos                                                                              | Documentos                                                                              | 0 Otro | 🖻 Entregar |                     |  |
| Atrás                                                                                                    |                                                                                 |                                                                   | informa                                                                                | ación adicional                                                                         |        |            | Próximo <b>&gt;</b> |  |
| Ingrese información adicional para ayudarnos a determinar su elegibilidad para los programas que ha seleccionado Mostrar más |                                                                                 |                                                                   |                                                                                        |                                                                                         |        |            |                     |  |
| Informació                                                                                                    | n de elegibi                                                                    | lidad fam                                                         | iliar                                                                                  |                                                                                         |        |            |                     |  |
| <ul> <li>Daniel Ro</li> <li>Isabella R</li> <li>Valerie Ro</li> <li>Valerie Ro</li> </ul>                                    | dríguez no ha co<br>odríguez no ha co<br>odriguez no ha co<br>odríguez no ha co | ompletado la i<br>completado la<br>completado la<br>completado el | información del pro<br>a información del p<br>información del pr<br>instrumento de ler | ograma para padres.<br>programa para padres<br>rograma del estudian<br>nguaje familiar. | te.    |            |                     |  |

**Información de elegibilidad de la familia:** Primero haga clic en el enlace "Proporcione el tamaño de la familia y los ingresos" para ingresar esta información.

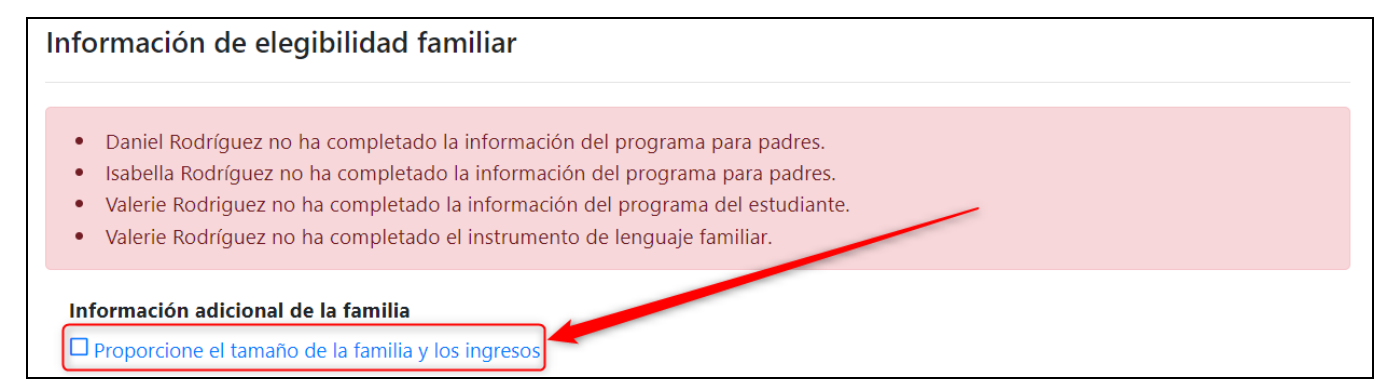

En el modal emergente "Actualizar la información de elegibilidad familiar," ingrese el tamaño de su familia. Este número debe ser igual al número de personas que ingresó en su solicitud familiar, excluyendo los contactos de emergencia y las recolecciones autorizadas.

| Actualizar la información de elegibilidad familiar |  |
|----------------------------------------------------|--|
| Tamaño de la familia                               |  |
| 4                                                  |  |

Para el campo "¿Tiene alguna fuente de ingresos?" si se selecciona "Sí," verá muchos más campos relacionados con los ingresos en el modal. Si se selecciona "No," solo verá un campo de explicación por la falta de ingresos. Complete esta sección con precisión para asegurarse de que su elegibilidad para la inscripción sea correcta. Esta información se usa para ayudar a su centro de cuidado infantil a priorizar la inscripción de las familias en función de las clasificaciones de elegibilidad, y es complementaria a la documentación que su proveedor de cuidado infantil probablemente le pedirá que cargue para su verificación.

| Actualizar la información de elegibilidad familiar |                   |         |                 |       |                                  | 0   | ×        |
|----------------------------------------------------|-------------------|---------|-----------------|-------|----------------------------------|-----|----------|
| Tamaño d                                           | e la familia      |         |                 |       |                                  |     | <b>^</b> |
| 4                                                  |                   |         |                 |       |                                  |     |          |
| ¿Tiene alg                                         | una fuente de i   | ingreso | os?             |       |                                  |     |          |
| o sí 🛛                                             | No                |         |                 |       |                                  |     |          |
| Isabella Ro                                        | odriguez          |         |                 | Dani  | el Rodriguez                     |     |          |
| ¿Con qué                                           | frecuencia le pa  | agan?   |                 | ¿Cor  | n qué frecuencia le pagan?       |     |          |
| Semana                                             | lmente            |         | ~               | Μ     | ensual                           | Ý   |          |
| Padre A Se                                         | emana 1           | Padr    | e A Semana 2    | Cant  | idad                             |     |          |
| \$ 600                                             | .0000             | \$      | 600.00          | \$    |                                  |     |          |
| Padre A Se                                         | emana 3           | Padr    | e A Semana 4    | Man   | utención infantil pagada por mes |     |          |
| \$ 600                                             | .00               | \$      | 600.00          | \$    | 0.00                             |     |          |
| Manutenc                                           | ión infantil pag  | jada po | or mes          |       |                                  |     |          |
| \$ 0.00                                            | )                 |         |                 |       |                                  |     |          |
| Manutenc                                           | ión infantil reci | ibida n | or mes          | ¢     | 600.00                           |     |          |
| Wanatene                                           | ion manufice      | ibida p | or mes          | >     | 600.00                           |     |          |
| Manutenc                                           | ión conyugal re   | ecibida | por mes         | \$    | 0.00                             |     |          |
| ¿Recibe ad                                         | ctualmente asis   | tencia  | monetaria,      | N     | 0                                | Ý   |          |
| CalWORKS, AFDC o TANF?                             |                   |         |                 |       |                                  |     |          |
| En caso afirmativo, cantidad recibida por mes      |                   |         |                 | \$    | 0.00                             |     |          |
| ¿Está recibiendo SSI?                              |                   |         |                 |       | 0                                | ~   |          |
| En case of investive contrided verifieds not more  |                   |         |                 |       |                                  |     |          |
| En caso afirmativo, cantidad recibida por mes      |                   |         | ibida por mes   | >     | 0.00                             |     |          |
| ¿Está recik                                        | piendo SSA?       |         |                 | N     | 0                                | ~   |          |
| En caso af                                         | irmativo, cantio  | dad rec | ibida por mes   | \$    | 0.00                             |     |          |
| ¿Está recil:                                       | piendo benefici   | os de S | NAP o CalFresh? | N     | 0                                | ~   | -        |
|                                                    |                   |         |                 |       | Cancelar                         | Sav | 'e       |
|                                                    |                   |         | ~               |       |                                  |     |          |
|                                                    |                   |         | - (             |       | -                                |     |          |
|                                                    | ¿Tiene            | alg     | una fuente d    | de ir | ngresos?                         |     |          |
|                                                    |                   |         |                 |       |                                  |     |          |
|                                                    |                   |         |                 |       |                                  |     |          |
|                                                    | Por fav           | or e    | explique        |       | 4                                |     |          |
|                                                    | Dese              | mpl     | eado por pro    | oble  | mas de salud                     |     |          |
|                                                    |                   |         |                 |       |                                  |     |          |

Cuando haya terminado, haga clic en el botón azul "Save." La casilla de verificación junto al enlace "Proporcione el tamaño de la familia y los ingresos" ahora estará marcada para indicar que ha completado esta parte.

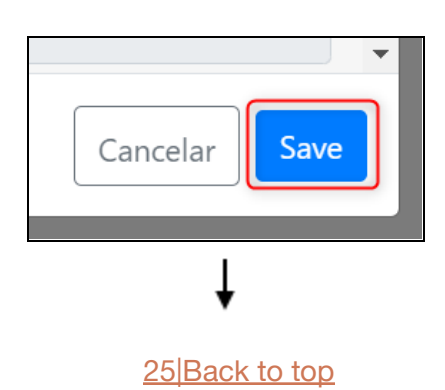

### Información adicional de la familia

Proporcione el tamaño de la familia y los ingresos

**Información adicional para padres/tutores:** A continuación, deberá ingresar la información del programa de cada padre haciendo clic en el enlace "Actualizar información del programa" debajo del nombre de cada padre.

| Información adicional para padres/tutores |  |  |  |  |  |  |
|-------------------------------------------|--|--|--|--|--|--|
| Daniel Rodriguez                          |  |  |  |  |  |  |
| Actualizar información del programa       |  |  |  |  |  |  |
| Isabella Rodriguez                        |  |  |  |  |  |  |
| Actualizar información del programa       |  |  |  |  |  |  |

En el modal emergente, ingrese la raza y el origen étnico de los padres, y luego haga clic en el botón azul "Save."

| Información del programa de Daniel 🛛 🙄 ×<br>Rodríguez                                                         |
|----------------------------------------------------------------------------------------------------|
| Carrera                                                                                                    |
| Blanco 🗸                                                                                                    |
| Etnicidad                                                                                                    |
| hispano o latino 🗸 🗸                                                                                          |
| Actualmente es miembro de las Fuerzas Armadas de los Estados<br>Unidos en servicio activo<br>O Sí <b>O</b> No |
| Actualmente es miembro de la Guardia Nacional o Unidad de<br>Reserva Militar                                  |
| 🔿 Sí 💿 No                                                                                                    |
| El padre es un veterano de las Fuerzas Armadas de los Estados<br>Unidos.                                      |
| 🔿 Sí 💿 No                                                                                                    |
| Cancelar                                                                                                    |

Una vez completada la información del padre/madre, se marcarán las casillas de verificación en esta sección.

| Información adicional para padres/tutores |  |  |  |  |  |  |
|-------------------------------------------|--|--|--|--|--|--|
| Daniel Rodriguez                          |  |  |  |  |  |  |
| Actualizar información del programa       |  |  |  |  |  |  |
| Isabella Rodriguez                        |  |  |  |  |  |  |
| Actualizar información del programa       |  |  |  |  |  |  |

**Información adicional del estudiante:** Por último, deberá ingresar la información del programa del estudiante y las preferencias de sitio/hora y, si corresponde, los horarios de llegada y salida. Haga clic en el enlace "Actualizar información del programa."

| Información adicional del estudiante                                                            |
|-------------------------------------------------------------------------------------------------|
| Valerie Rodriguez                                                                               |
| Actualizar información del programa                                                             |
| Programa preescolar estatal de medio día                                                        |
| Especifique los horarios de entrega y recogida para el programa preescolar estatal de medio día |

En el modal emergente, ingrese el origen étnico y la raza del estudiante en cada campo. También es importante que ingrese cualquier necesidad especial, como un estudiante "En riesgo" o un IFSP/IEP para que el estudiante informe a su proveedor de cuidado infantil con los recursos necesarios para atender a su hijo. Para ver las definiciones de lo que el estado define como un caso activo de CPS, en riesgo y un caso judicial activo, haga clic en el icono de signo de interrogación azul junto a cada campo respectivo. Si el niño tiene un IFSP o un IEP, ingrese la fecha en que el niño comenzó cualquiera de ellos. Marque todo lo que corresponda.

| Programa Valerie Rodriguez e información sobre necesidades especiales $\$ $\square$ $	imes$                    |
|----------------------------------------------------------------------------------------------------|
| Etnicidad                                                                                                    |
| hispano o latino 🗸 🗸                                                                                           |
| Raza (Seleccione todas las que correspondan)                                                                   |
| × Blanco x                                                                                                    |
| Necesidades especiales                                                                                         |
| 🗆 Caso de CPS activo 😯 🔹 En riesgo 😯 👘 Caso judicial activo 😯                                                  |
| ¿Tiene su hijo un Plan de Servicio Familiar Individualizado (IFSP)?<br>O Sí 🔹 No                               |
| Plan de Servicio Familiar Individualizado (IFSP) Fecha (si se conoce)                                          |
| mm/dd/yyyy 🗖                                                                                                   |
| ¿Recibe su hijo servicios de Educación Especial a través de un Programa de Educación Individualizado<br>(IEP)? |
| O Sí ○ No                                                                                                    |
| Programa de educación individualizada (IEP) Fecha (si se conoce)                                               |
| mm/dd/yyyy 🗖                                                                                                   |
|                                                                                                    |
| Cancelar Save                                                                                                  |

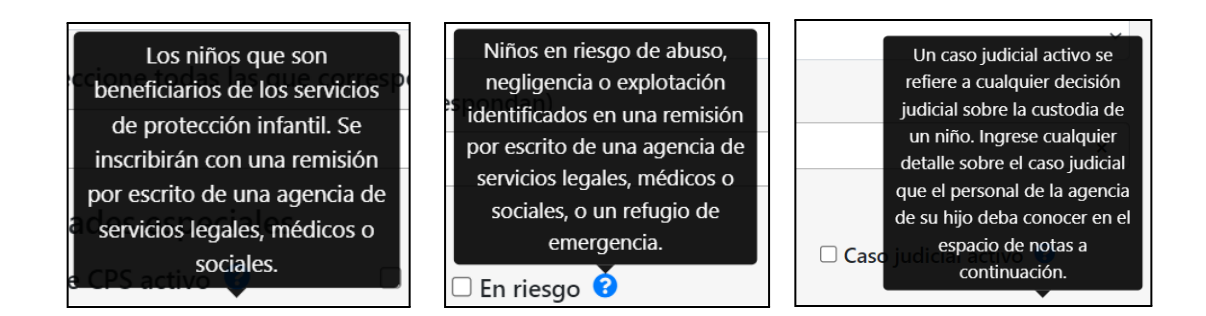

Haga clic en el botón azul "Save" para guardar los cambios y continuar. Volverá a la pestaña "Otro" para obtener información adicional. A continuación, haga clic en el ícono de lápiz a la derecha de "Instrumento de lenguaje familiar" en la sección "Información adicional del estudiante".

| Información adicional del estudiante                            |  |
|-----------------------------------------------------------------|--|
| Valerie Rodriguez                                               |  |
| Actualizar información del programa                             |  |
| Instrumento de lenguaje familiar 🔗                              |  |
| 1) ¿Qué idioma(s) escucha su hijo en casa?                      |  |
| 2) ¿Qué idioma(s) escucha su hijo en su vecindario y comunidad? |  |
| 3) ¿Qué idioma(s) entiende su hijo?                             |  |
| 4) ¿Qué idioma(s) habla su hijo?                                |  |
|                                                                 |  |

| Instrumento de lenguaje familiar                                                                                                    | [] ×                     |
|----------------------------------------------------------------------------------------------------|--------------------------|
| Ayúdenos a recopilar esta información recientemente requerida para su hijo.                                                                                                    |                          |
| <ol> <li>¿Qué idioma(s) escucha su hijo en casa?</li> <li>Esto incluye el(los) idioma(s) hablado(s) por los padres, abuelos, hermanos, familia extensa u otras per<br/>que viven dentro o visitan el hogar.</li> </ol>                                                                                                    | sonas                    |
| Ingles Español                                                                                                    | Ã                        |
| ¿Es el inglés el único idioma que se habla en el hogar del niño?<br>O Sí 🔹 No                                                                                                    |                          |
| 2) ¿Qué idioma(s) escucha su hijo en su vecindario y comunidad?<br>Por ejemplo, con amigos y vecinos, en la iglesia o en programas o actividades extracurriculares. Esto es<br>demostrar la exposición al idioma, no para medir el dominio del idioma.                                                                                                    | s para                   |
| Ingles Español                                                                                                    | Ã                        |
| 3) ¿Qué idioma(s) entiende su hijo?                                                                                                    |                          |
| Ingles Español                                                                                                    | Ã                        |
| 4) ¿Qué idioma(s) habla su hijo?                                                                                                    |                          |
| Ingles Español                                                                                                    | Ã                        |
| La identificación de su hijo como aprendiz de dos idiomas en CSPP significa que su hijo se beneficia<br>apoyo adicional del programa para desarrollar sus habilidades en el idioma del hogar y en inglés. Es<br>identificación les servirá solo en preescolar y es diferente de cualquier proceso de identificación o ap<br>programa que un niño pueda recibir como aprendiz de inglés en kínder de transición o kínder. | rá del<br>;ta<br>poyo de |
| Cancelar                                                                                                    | Save                     |

Haga clic en el botón azul "Save" para guardar los cambios y continuar. Cuando haya terminado con cada elemento de esta pestaña, haga clic en el botón azul "Próximo" en la parte inferior derecha de la pestaña para pasar a la siguiente parte de la aplicación.

| ontactos   | Documentos             | Otro           | 🖻 Entregar        |              |        |      |
|------------|------------------------|----------------|-------------------|--------------|--------|------|
| info       | ormación adicio        | onal           |                   |              | Próxim | no > |
| terminar s | u elegibilidad para lo | os programas c | que ha selecciona | do Mostrar n | nás    |      |
|            |                        |                |                   |              |        |      |
|            |                        |                | Entregar          |              |        |      |

La última pestaña titulada "Entregar" enumerará todos los padres, estudiantes, otros niños y contactos de emergencia que ingresó, así como si la pestaña "Otro" está completa y la cantidad de documentos cargados en las listas de verificación que se le han asignado.

| Estado de la ap                                    | licación: En                  | proceso        |                                   |                                   |                        |                                                         |                                                                  |
|----------------------------------------------------|-------------------------------|----------------|-----------------------------------|-----------------------------------|------------------------|---------------------------------------------------------|------------------------------------------------------------------|
| 🕱 Comenzar                                         | 📽 Padres                      | 🖞 Niños        | Contactos                         | Documentos                        | <ul><li>Otro</li></ul> | 🛱 Entregar                                              |                                                                  |
| Atrás                                              |                               |                | F                                 | Revisar y enviar                  |                        |                                                         |                                                                  |
| Revise la info                                     | ormación en su s              | olicitud antes | de firmarla y envia               | rla.                              |                        |                                                         |                                                                  |
| Padres (vista)<br>Daniel Rodrigue                  | )<br>22<br>2                  |                | <b>Estudiant</b><br>Valerie Rodri | <b>es (vista)</b><br>iguez        |                        | <b>Otra info</b><br>Completo                            | rmación (vista)                                                  |
| Contactos de<br>Paulina Rodrigu<br>Jorge Rodrígue: | e emergencia<br><sup>ez</sup> | (vista)        | Otros niño<br>Mateo Tomá          | <b>DS</b> (vista)<br>is Rodríguez |                        | <b>Listas de v</b><br>(vista)<br>Documentad<br>cargados | verificación de documentos<br>ción de elegibilidad: 1 documentos |
|                                                    |                               |                |                                   |                                   |                        |                                                         | Firme y envíe                                                    |

Le recomendamos encarecidamente que haga clic en el botón "Vista" junto a cada título aquí para volver atrás y revisar toda la información de su solicitud. Una vez que haya enviado su solicitud, no podrá cambiar ninguna información, a menos que su proveedor de cuidado infantil cambie manualmente su solicitud de "Enviada" a "Revisiones necesarias."

| Estado de la ap                                           | licación: En                  | proceso        |                                  |                                   |                        |                                                                                                    |
|-----------------------------------------------------------|-------------------------------|----------------|----------------------------------|-----------------------------------|------------------------|----------------------------------------------------------------------------------------------------|
| 🕱 Comenzar                                                | 📽 Padres                      | 🕯 Niños        | Contactos                        | Documentos                        | <ul><li>Otro</li></ul> | 🛱 Entregar                                                                                                 |
| Atrás                                                     |                               |                | F                                | Revisar y enviar                  |                        |                                                                                                    |
| Revise la info                                            | ormación en su s              | olicitud antes | de firmarla y envia              | rla.                              |                        |                                                                                                    |
| Padres (vista)<br>Daniel Rodrigue<br>Isabel Rodrígue:     | 2<br>2<br>Z                   |                | <b>Estudiant</b><br>Valerie Rodr | es (vista)<br>iguez               |                        | <b>Otra información</b> (vista)<br>Completo                                                                |
| <b>Contactos de</b><br>Paulina Rodrigu<br>Jorge Rodríguez | e <b>mergencia</b><br>ez<br>z | (vista)        | <b>Otros niñ</b> e<br>Mateo Tomá | <b>DS</b> (vista)<br>is Rodríguez |                        | Listas de verificación de documentos<br>(vista)<br>Documentación de elegibilidad: 1 documentos<br>cargados |
|                                                           |                               |                |                                  |                                   |                        | Firme y envíe                                                                                              |

Una vez que haya confirmado que la información en su solicitud está completa y correcta, puede enviar la solicitud a su proveedor de cuidado infantil. Haga clic en el botón verde "Firme y envíe."

| 🏠 Comenzar                                                   | 🐣 Padres          | 🕯 Niños        | Contactos                          | Documentos                       | <ul><li>Otro</li></ul> | 🖻 Entregar                                                                                                    |
|--------------------------------------------------------------|-------------------|----------------|------------------------------------|----------------------------------|------------------------|----------------------------------------------------------------------------------------------------|
| < Atrás                                                      |                   |                | F                                  | Revisar y enviar                 |                        |                                                                                                    |
| Revise la info                                               | rmación en su s   | olicitud antes | de firmarla y envia                | rla.                             |                        |                                                                                                    |
| <b>Padres</b> (vista)<br>Daniel Rodrigue<br>Isabel Rodríguez | z                 |                | <b>Estudiante</b><br>Valerie Rodri | <b>25</b> (vista)<br>guez        |                        | <b>Otra información</b> (vista)<br>Completo                                                                   |
| <b>Contactos de</b><br>Paulina Rodrigu<br>Jorge Rodríguez    | <b>emergencia</b> | (vista)        | <b>Otros niño</b><br>Mateo Tomá    | <b>95</b> (vista)<br>s Rodríguez |                        | <b>Listas de verificación de documento</b><br>(vista)<br>Documentación de elegibilidad: 1 documen<br>cargados |
|                                                              |                   |                |                                    |                                  |                        | Firme y env                                                                                                   |

En el modal emergente, lea los términos de la firma que se muestran. Luego escriba su nombre completo, como la persona que completa la solicitud. Si lo desea, también puede ingresar notas adicionales en el cuadro de texto que verá el proveedor de cuidado infantil al enviar la solicitud.

| Firmar y enviar la solicitu                                                | d                                                                       | [] ×                                                      |
|----------------------------------------------------------------------------|-------------------------------------------------------------------------|-----------------------------------------------------------|
| <b>Firma</b><br>Regrese y verifique que toc<br>haya errores de tipeo accid | da la información se haya ingre<br>lentales.                            | sado correctamente y que no                               |
| Al escribir su nombre comp<br>legal de este estudiante y t<br>nombre.      | pleto a continuación, está verifi<br>iene la autoridad para tomar d     | cando que es el padre/tutor<br>ecisiones educativas en su |
| Al escribir su nombre comp                                                 | oleto, este sirve como su firma                                         | electrónica.                                              |
| Nombre del solicitante                                                     | Segundo nombre del solicitante                                          | Apellido del solicitante                                  |
| Isabella                                                                   | Maria                                                                   | Rodriguez                                                 |
| Por favor escriba cualquier nota                                           | adicional para la agencia                                               |                                                           |
| Si lo desea, ing<br>aquí para que si<br>infantil las                       | rese notas adicionales<br>u proveedor de cuidado<br>o vea al enviarlas. | Cancelar Save                                             |

Haga clic en el botón azul "Firmar" para proporcionar su firma electrónica y luego haga clic en "Save" para enviar su solicitud. Nuevamente, una vez que envíe, no puede editar ninguna información a menos que su proveedor de cuidado infantil cambie manualmente su solicitud de "Enviada" a "Revisiones necesarias."

Nota: si hubo algún error en su solicitud, verá un mensaje de error que le indicará exactamente lo que necesita editar para enviarla correctamente. De lo contrario, ¡felicidades! Ya ha completado el proceso de solicitud.

| Firmar y enviar la solicitu                                                                                                    | d                                                                                                    | 51 ×                                                                                     |
|----------------------------------------------------------------------------------------------------|----------------------------------------------------------------------------------------------------|------------------------------------------------------------------------------------------|
| <ul> <li>Firma</li> <li>Regrese y verifique que toc<br/>haya errores de tipeo accid</li> <li>Al escribir su nombre comp<br/>legal de este estudiante y t<br/>nombre.</li> </ul> | la la información se haya ingres<br>entales.<br>pleto a continuación, está verific<br>iene la autoridad para tomar de | sado correctamente y que no<br>cando que es el padre/tutor<br>ecisiones educativas en su |
| Al escribir su nombre comp                                                                                                    | oleto, este sirve como su firma e                                                                                     | electrónica.                                                                             |
| Firmar       Nombre del solicitante       Isabella                                                                                                    | Segundo nombre del solicitante<br>Maria                                                                               | Apellido del solicitante<br>Rodriguez                                                    |
| Por favor escriba cualquier nota a                                                                                                    | adicional para la agencia                                                                                             | 6                                                                                        |
|                                                                                                    |                                                                                                    | Cancelar                                                                                 |
| ii <u>sa nombre com</u> t                                                                                                    |                                                                                                    |                                                                                          |
| e Gave                                                                                                    | ga clic para deshacer<br>la firma y reiniciar                                                                         | la firma                                                                                 |

| Firmar y enviar la solicitue                                               | d                                                                     | [] ×                                                     |
|----------------------------------------------------------------------------|-----------------------------------------------------------------------|----------------------------------------------------------|
| <b>Firma</b><br>Regrese y verifique que toc<br>haya errores de tipeo accid | la la información se haya ingres<br>entales.                          | ado correctamente y que no                               |
| Al escribir su nombre comp<br>legal de este estudiante y t<br>nombre.      | oleto a continuación, está verific<br>iene la autoridad para tomar de | ando que es el padre/tutor<br>ccisiones educativas en su |
| Al escribir su nombre comp<br>Chaledlaft y y<br>Firmar                     | oleto, este sirve como su firma e                                     | lectrónica.                                              |
| Nombre del solicitante                                                     | Segundo nombre del solicitante                                        | Apellido del solicitante                                 |
| Isabella                                                                   | Maria                                                                 | Rodriguez                                                |
| Por favor escriba cualquier nota a                                         | adicional para la agencia                                             |                                                          |
|                                                                            | ~                                                                     | 6                                                        |
|                                                                            |                                                                       | Cancelar Save                                            |

Después de enviar, hay varios cambios en su solicitud. El botón "Enviar" ahora estará atenuado y se leerá "Solicitud ya enviada," habrá un mensaje de "solo lectura" encima de las pestañas, un estado "Enviado" con un mensaje de confirmación de su proveedor de cuidado infantil, y no podrá poder editar cualquier información en las pestañas.

| Su aplicación está en modo de solo lectur                                                                                                | solo lectura                                                                                           |                        |                                                                        |                                                                                      |
|----------------------------------------------------------------------------------------------------|----------------------------------------------------------------------------------------------------|------------------------|------------------------------------------------------------------------|--------------------------------------------------------------------------------------|
| 🖀 Comenzar 🛛 🐣 Padres 🛛 🏌 Niños                                                                                                    | Contactos                                                                                              | <ul><li>Otro</li></ul> | 🖞 Entregar                                                             |                                                                                      |
| < Atrás                                                                                                    | Revisar y envia                                                                                        | r                      |                                                                        |                                                                                      |
| Revise la información en su solicitud antes                                                                                              | de firmarla y enviarla.                                                                                |                        |                                                                        |                                                                                      |
| Revise la mornación en su solicitud antes                                                                                                | -                                                                                                    |                        |                                                                        |                                                                                      |
| Padres (vista)<br>daniel rodriguez                                                                                                    | <b>Estudiantes</b> (vista)<br>valeria rodriguez                                                        |                        | <b>Otra info</b><br>Completo                                           | rmación (vista)                                                                      |
| Padres (vista)<br>daniel rodriguez<br>Isabel Rodríguez                                                                                   | <b>Estudiantes</b> (vista)<br>valeria rodriguez                                                        |                        | <b>Otra info</b><br>Completo                                           | rmación (vista)                                                                      |
| Padres (vista)<br>daniel rodriguez<br>Isabel Rodríguez<br>Contactos de emergencia (vista)                                                | Estudiantes (vista)<br>valeria rodriguez<br>Otros niños (vista)                                        |                        | Otra info<br>Completo<br>Listas de                                     | rmación (vista)<br>verificación de documentos                                        |
| Padres (vista)<br>daniel rodriguez<br>Isabel Rodríguez<br>Contactos de emergencia (vista)<br>paulina rodriguez<br>Jorge Rodríguez        | <b>Estudiantes</b> (vista)<br>valeria rodriguez<br><b>Otros niños</b> (vista)<br>Mateo Tomás Rodríguez |                        | Otra info<br>Completo<br>Listas de<br>(vista)<br>Documenta             | rmación (vista)<br>verificación de documentos<br>ución de elegibilidad: 1 documentos |
| Padres (vista)<br>daniel rodriguez<br>Isabel Rodríguez<br><b>Contactos de emergencia</b> (vista)<br>paulina rodriguez<br>Jorge Rodríguez | <b>Estudiantes</b> (vista)<br>valeria rodriguez<br><b>Otros niños</b> (vista)<br>Mateo Tomás Rodríguez |                        | Otra info<br>Completo<br>Listas de<br>(vista)<br>Documenta<br>cargados | rmación (vista)<br>verificación de documentos<br>ación de elegibilidad: 1 documentos |

| Daniel Rodri                                              | guez                                         |                                                   | Sabella Rodriguez                                       |                                 |                                |  |
|-----------------------------------------------------------|----------------------------------------------|---------------------------------------------------|---------------------------------------------------------|---------------------------------|--------------------------------|--|
| Correo electrónico                                        | <b>Jefe de hogar</b><br>No<br>Mover Nivel de | Contacto primario<br>No                           | Correo electrónico<br>isabellarodriguez@<br>noemail.com | <b>Jefe de hogar</b><br>Sí      | <b>Contacto primario</b><br>Sí |  |
| Masculino                                                 | Educación                                    | 201 Apple Lane<br>Arce, CA, 90001                 | <b>Género</b><br>Femenino                               | Mayor Nivel de<br>Educación     | DIRECCIÓN<br>201 Apple Lane    |  |
| <b>Teléfono móvil</b><br>(888) 888-8888                   |                                              |                                                   | <b>Teléfono móvil</b><br>(777) 777-7777                 |                                 | Arce, CA, 90001                |  |
| <b>Relacion hacía el<br/>niño</b><br>Padre                | <b>Idioma</b><br>Español ingles              | <b>ldioma para</b><br><b>mensajería</b><br>Inglés | Relacion hacía el<br>niño                               | <b>Idioma</b><br>Español ingles | ldioma para<br>mensajería      |  |
| Autorizaciones<br>recoger niños 🔗<br>Firmar documentos of | iciales: 📀                                   | -                                                 | Madre<br>Autorizaciones<br>recoger niños 📀              |                                 | Inglés                         |  |

También puede descargar su aplicación presionando el botón verde azulado "Descargar" en la parte inferior de la pestaña "Comenzar." Haga referencia a <u>esto</u> para ver cómo se verá la descarga de una aplicación finalizada.

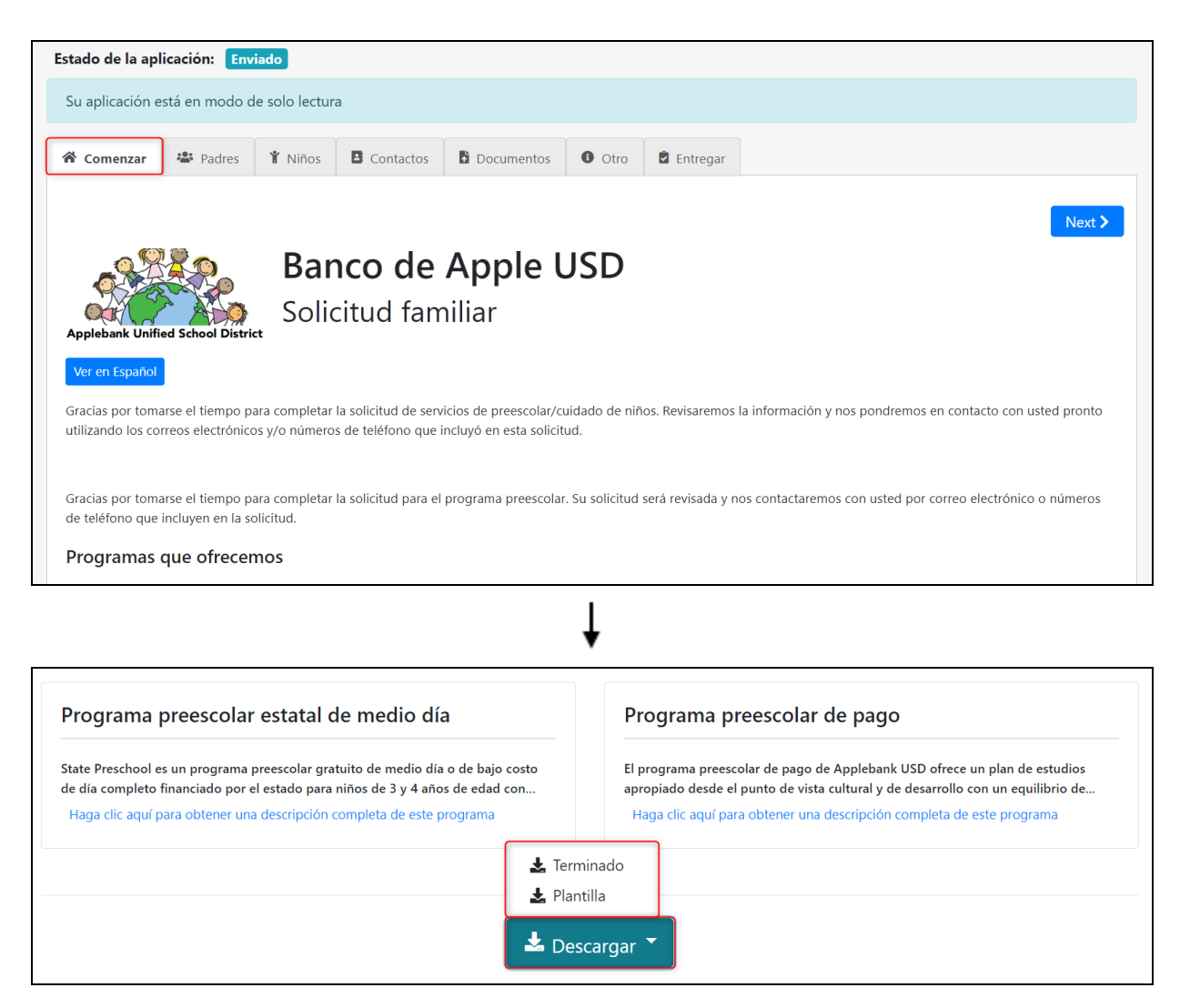

Recibirá actualizaciones por correo electrónico si su proveedor de cuidado infantil ha cambiado el estado de su solicitud.